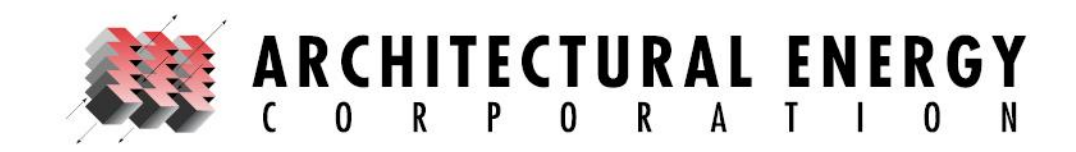

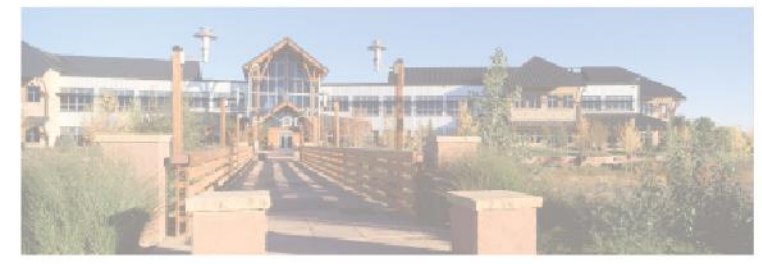

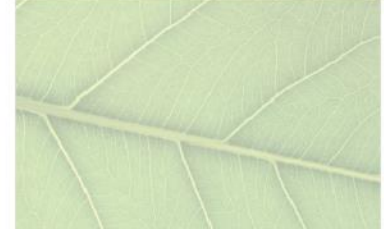

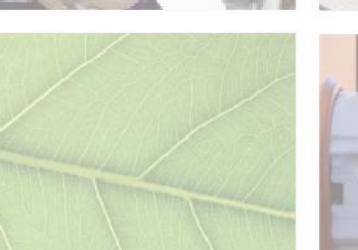

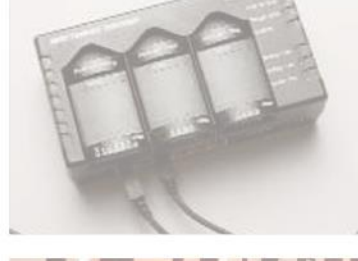

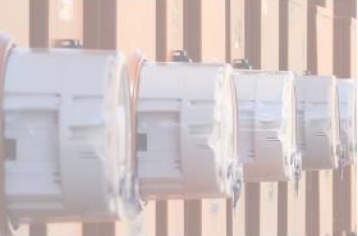

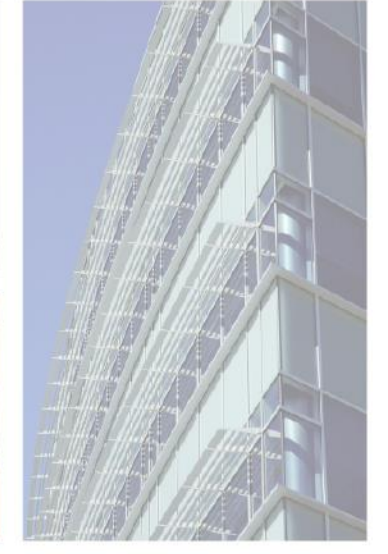

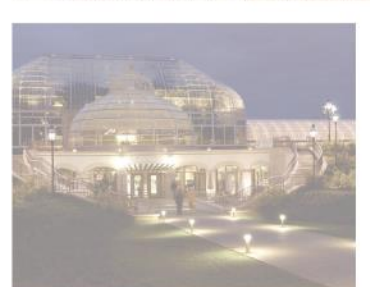

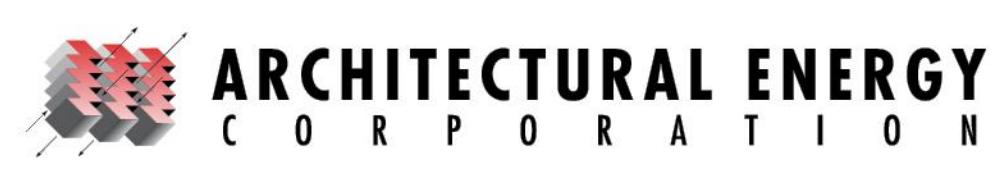

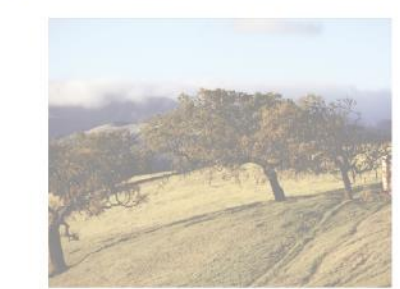

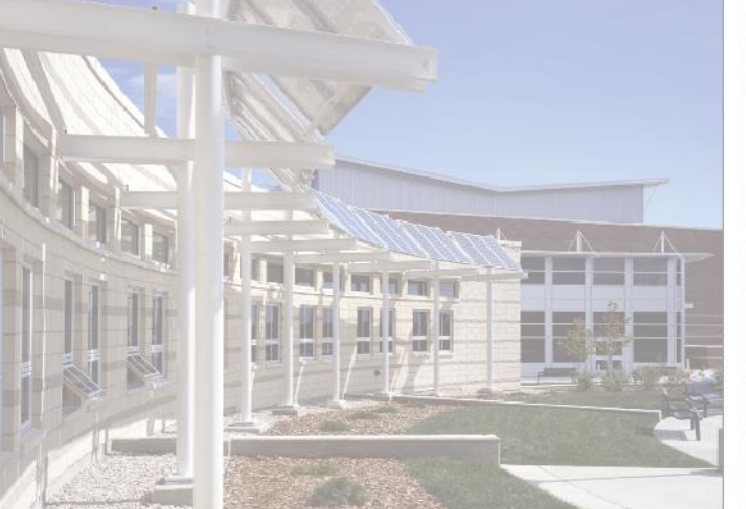

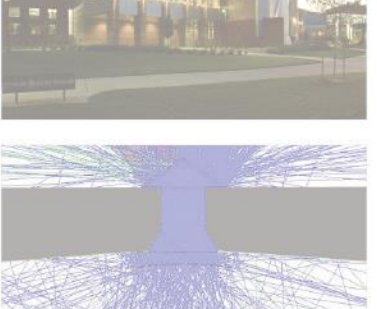

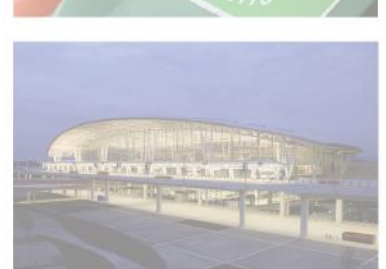

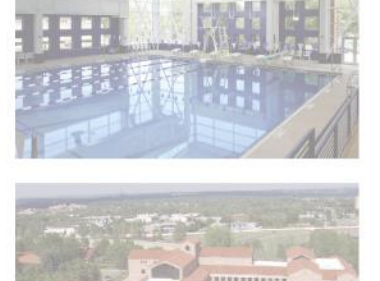

# REM/*Rate* Advanced Training RESNET 2013

V. Robert Salcido, P.E., Director of REM Programs

Brian Christensen, HERS & LEED-H Green Rater, Senior Engineer

Architectural Energy Corporation

February 26, 2013

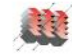

### **INTRODUCTION**

# V. Robert Salcido

- Director of REM Programs
- Background in Environmental and Civil Engineering
- 20 years experience in energy and building science
- Brian Christensen

REM/

- Background in Physics and Mechanical Engineering
- 19 years experience in solar energy and building science (including 8 years of HERS Ratings)

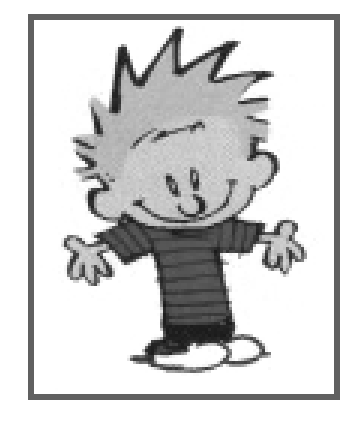

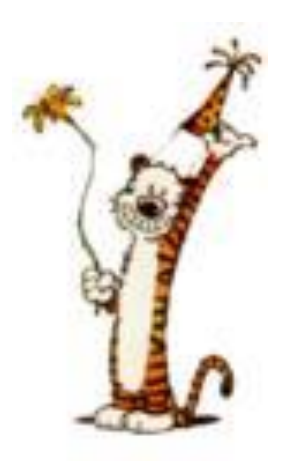

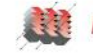

### **INTRODUCTION**

## **Job Description**

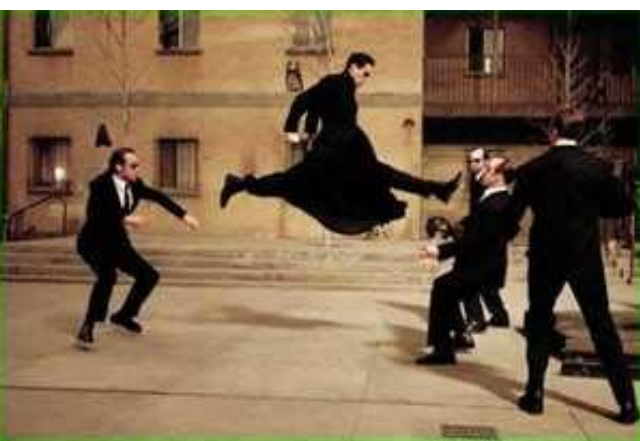

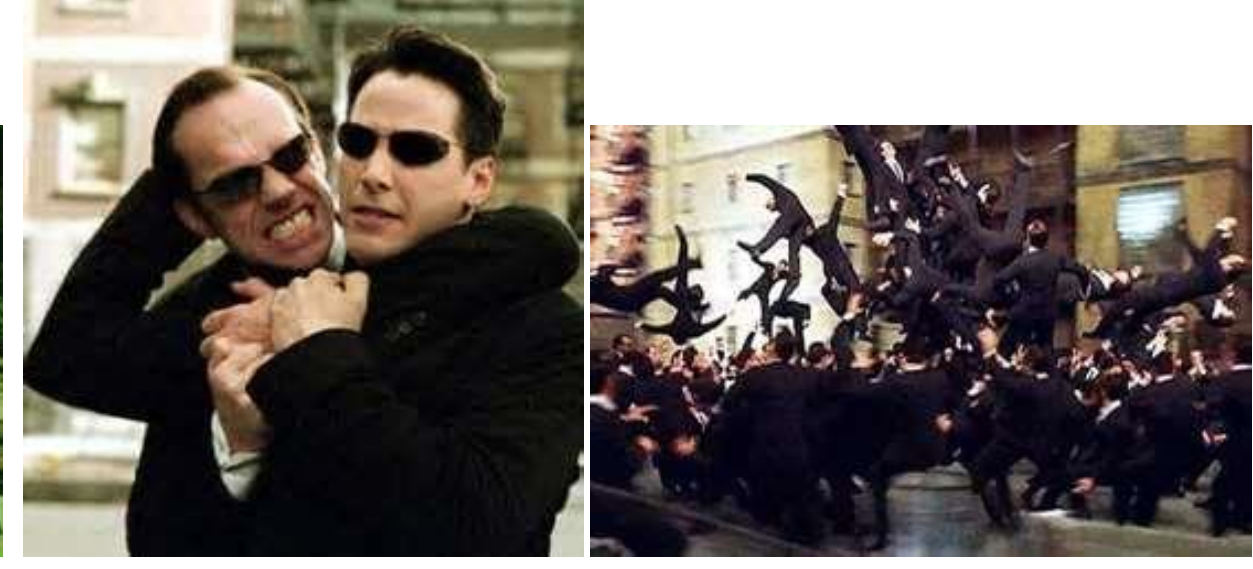

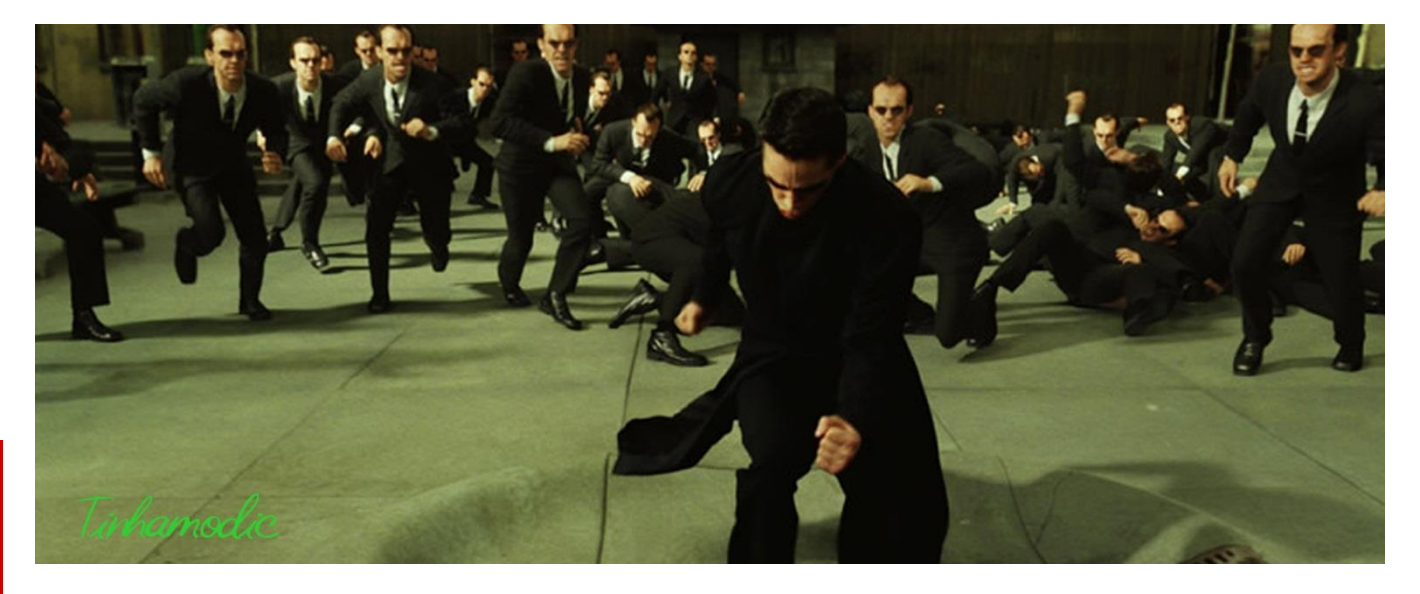

REM/Rate"

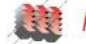

### **OVERVIEW**

- REM/Rate Installation
  - Installation
  - REM Files
- New Features
  - Interface Changes
  - Tax Credit Extension (13-001)
  - Lights and Appliances screen
  - Sampled File Generator
  - RESNET Registry Upload
  - New Reporting Tool
  - ENERGY STAR v3.0 Label
- Printing/Data Output
  - Quick Analysis
  - Multi-Building Reporting
  - Report Grouping
  - Logos
  - Graphs
  - Print Permissions
  - Data Export
- Libraries
  - File Opening
  - Temporary Libraries
  - Library Sets and Transfer
  - Sorting
- Analysis

REM/Rate

- Improvement Analysis
- User Defined Reference Home
- Batching
- Utility Bill Disaggregation

- Technical
  - Cond vs Uncond Foundations
  - Sealed Attics
  - Thermal Boundaries
  - Utility Rates
  - Integrated Systems
  - GSHP
- Tricks
  - Equation Solver
  - Tabs
  - Docking Panes
  - Reset Window Layout
  - Default Building
  - Window Rotation
  - Registration
- Options
  - Binding Adjustments
  - Home Energy Ratings
  - IECC
  - Tax Credits
  - EPA / ENERGY STAR
  - Input Mode
- Discussion
- 📕 Q & A

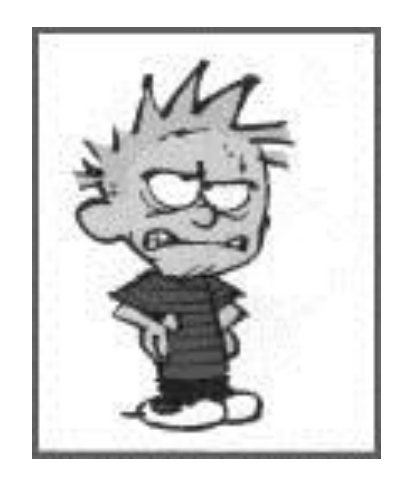

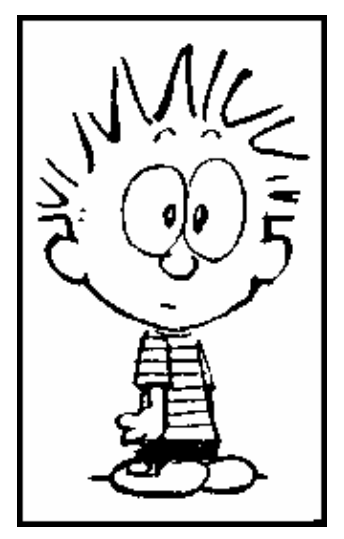

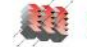

### COURAGE

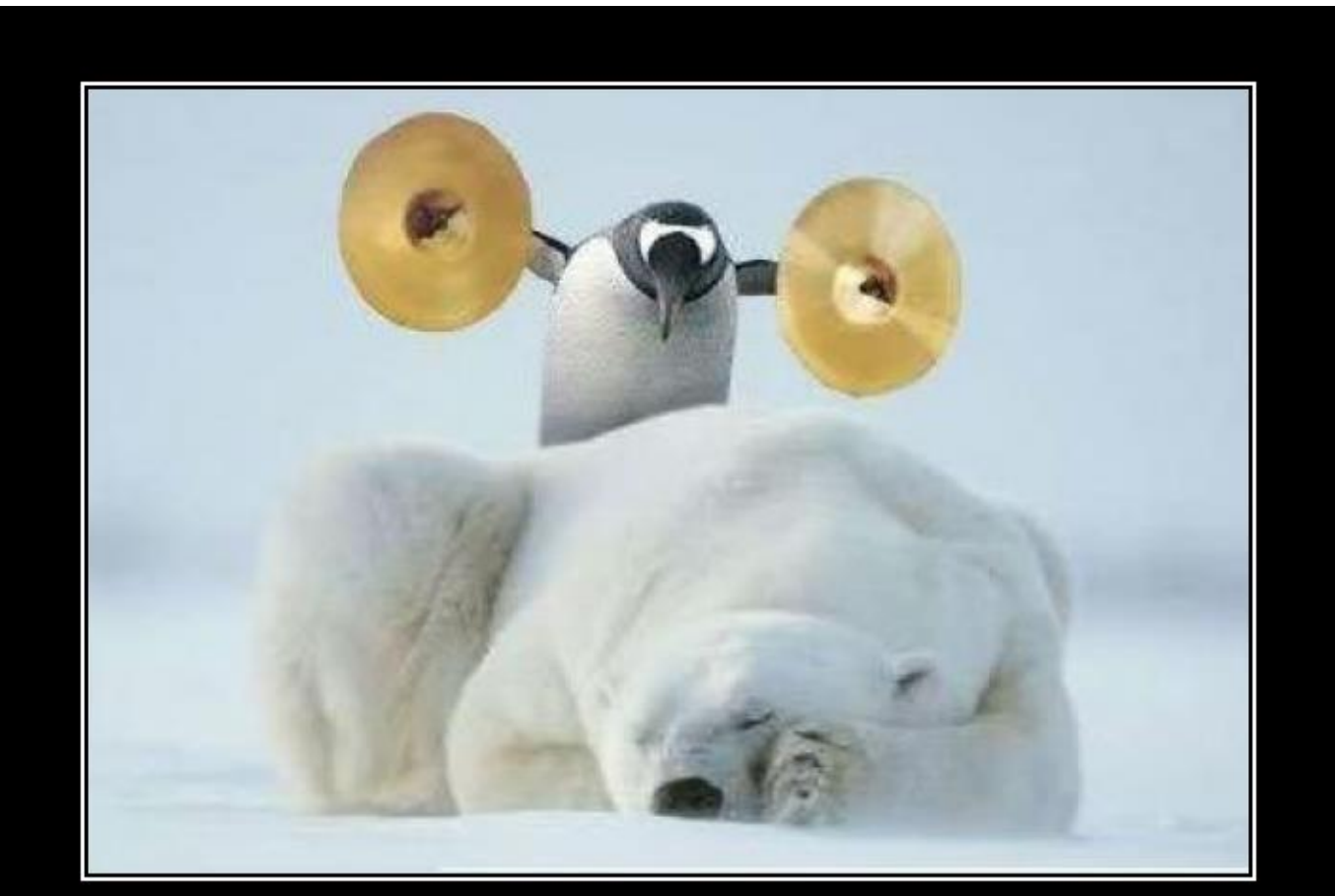

# COURAGE

Do one brave thing today ... run like hell tommorow

FunnyDemotivationalPosters.com

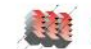

7

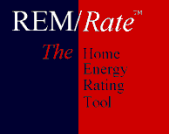

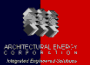

## **Two Installations**

- Updater updates REM/Rate executable file but does not overwrite libraries or building files.
- Full Install if installed in an existing REM/Rate folder, then it will overwrite everything.

Having multiple REM/Rate versions on your computer is possible.

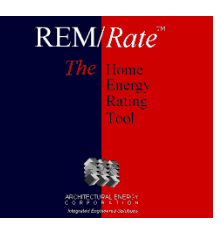

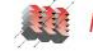

### **REM/RATE INSTALLATION**

| 🗸 🗸 🗸 Komputer 🔸 Local Disk (C:) 🕨                     | Users 🕨 | Public  Architectural Energy Corporati | on 🕨                  | <b>▼</b> 4 <sub>7</sub> | Search Arch | hitectural Ei | nergy Col | r |
|--------------------------------------------------------|---------|----------------------------------------|-----------------------|-------------------------|-------------|---------------|-----------|---|
| e <u>E</u> dit <u>V</u> iew <u>T</u> ools <u>H</u> elp |         |                                        |                       |                         |             |               |           |   |
| Organize 👻 Include in library 👻 Share v                | with 🔻  | Burn New folder                        |                       |                         |             |               |           | 2 |
| 🍺 Saved Games                                          | *       | Name                                   | Date modified         | Туре                    | Size        |               |           |   |
| 🕼 Searches                                             |         | REM Rate 12                            | 5/3/2012 4:03 PM      | File folder             |             |               |           |   |
| 🖳 Computer                                             |         | BEMRate12.95                           | 2/1/2013 11:24 AM     | File folder             |             |               |           |   |
| 🚢 Local Disk (C:)                                      |         | REMRate12.96                           | 9/12/2012 10:01 AM    | File folder             |             |               |           |   |
| 퉬 dell                                                 |         | REMRate12.97                           | 1/17/2013 7:39 AM     | File folder             |             |               |           |   |
| 퉬 Intel                                                |         | BEMBate12.98                           | 9/12/2012 10:23 AM    | File folder             |             |               |           |   |
| 🍌 Kontiki                                              |         | BEMRate12.99                           | 12/20/2012 12:33      | File folder             |             |               |           |   |
| 🎳 MSOCache                                             |         | REMRate13.0                            | 2/6/2013 8:56 AM      | File folder             |             |               |           |   |
| NDPS                                                   |         | BEMBate14.0                            | 2/12/2013 7:43 AM     | File folder             |             |               |           |   |
| 퉬 PerfLogs                                             |         |                                        | L/ 12/ 2020 7710 7011 |                         |             |               |           |   |
| 📔 Program Files                                        | E       |                                        |                       |                         |             |               |           |   |
| 퉬 ProgramData                                          |         |                                        |                       |                         |             |               |           |   |
| 🕌 REM                                                  |         |                                        |                       |                         |             |               |           |   |
| 퉬 Rob Personal                                         |         |                                        |                       |                         |             |               |           |   |
| 鷆 temp                                                 |         |                                        |                       |                         |             |               |           |   |
| 퉬 Users                                                |         |                                        |                       |                         |             |               |           |   |
| 鷆 aecadmin                                             |         |                                        |                       |                         |             |               |           |   |
| DAU827005-4874                                         |         |                                        |                       |                         |             |               |           |   |
| 🍌 Default                                              |         |                                        |                       |                         |             |               |           |   |
| 뷀 markusoa                                             |         |                                        |                       |                         |             |               |           |   |
| Jublic Public                                          |         |                                        |                       |                         |             |               |           |   |
| Architectural Energy Corporation                       |         |                                        |                       |                         |             |               |           |   |
| bell                                                   | -       |                                        |                       |                         |             |               |           |   |
|                                                        |         |                                        |                       |                         |             |               |           |   |

#### REM/Rate" The Home Freelys Rating Tool

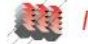

### **TEAMWORK – REM TEAM**

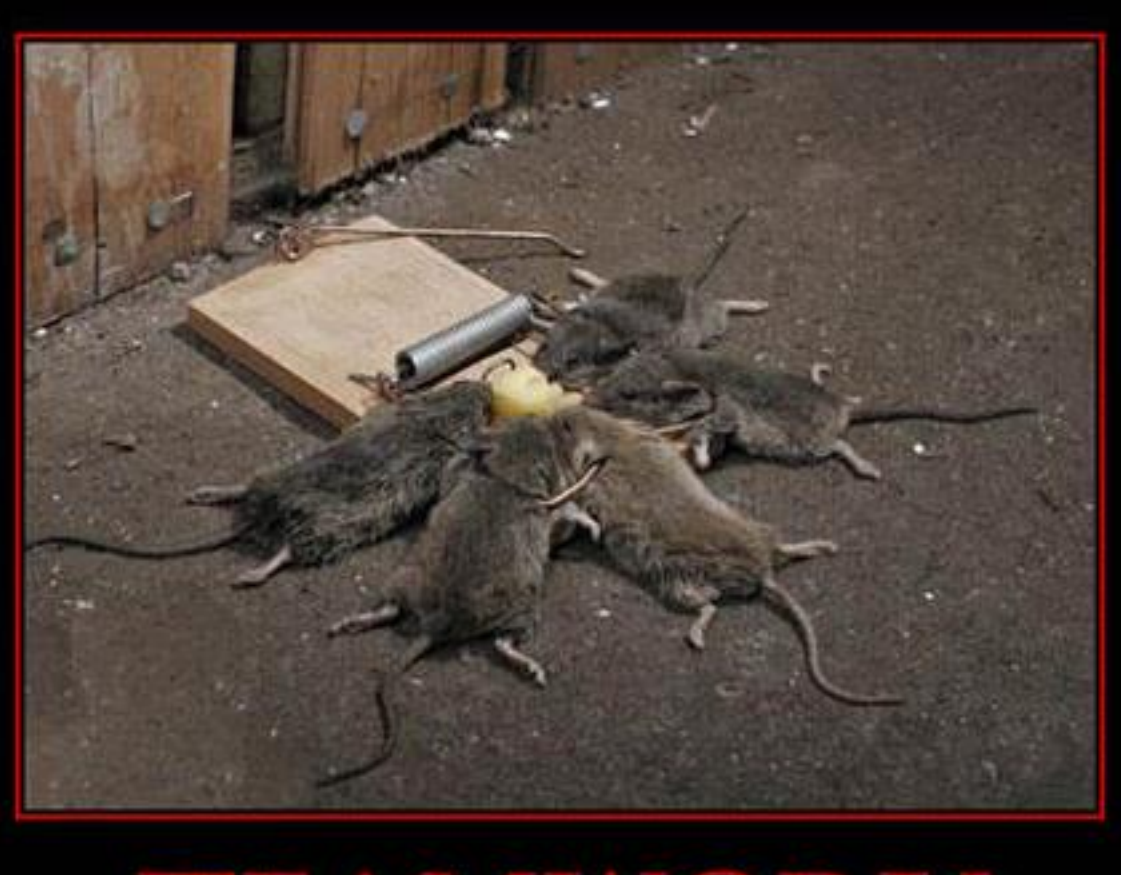

<u> TEAMWORK</u>

Share Victory. Share Defeat.

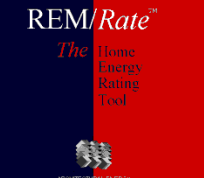

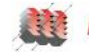

### **NEW FEATURES**

- Interface Changes
- Tax Credit (13-001)
- Lights and Appliances Screen
- Sampled File Generator
- DOE Challenge Home Requirements Screen
- RESNET Registry Upload
- New Reporting Tool

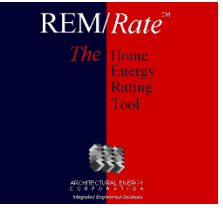

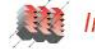

RJ

| REM/Rate v   | 12.97 - Untitled.blg                        |                                                        |         |
|--------------|---------------------------------------------|--------------------------------------------------------|---------|
| File Buildir | ng View Extras Libraries Reports Tools Help | REM/Rate v 14.0 - Untitled.blg                         |         |
| 🗅 🖻 🖬 י      | 🌜   🖱 🏢 🔪 🕞 🔟   🕼   📿 🕒   🦿 🔄               | File Building View Extras Libraries Reports Tools Help |         |
|              |                                             | 🗄 🗅 😅 🖬 🆦 l 🖱 🏢 l 🔌 🖬 🖬 🖬 🕼 🖉 💽 l 🤋                    |         |
|              | Building Name:                              |                                                        |         |
|              | Property Information:                       | Building Name:                                         |         |
|              | Owner's Name:                               | Property Information:                                  |         |
|              | Property Address:                           | Owners Name:                                           | _       |
|              | City:                                       | Property Address:                                      | _       |
|              | State: Zip:                                 | City:                                                  | _       |
|              | Phone Number:                               | State:                                                 | _       |
|              | Builder Information:                        | Phone Number:                                          |         |
|              | Builder's Name:                             | Builder Information:                                   |         |
|              | Builder's Address:                          | Builder's Name:                                        | _       |
|              |                                             | Builder's Address:                                     | _       |
|              | Builder's Email:                            |                                                        | _       |
|              | Phone Number:                               | Builder's Email:                                       | _       |
|              | Model Name/No:                              | Phone Number:                                          | _       |
|              | Development Name:                           | Plan/Model Name:                                       | _       |
|              |                                             | Community/Development:                                 | _       |
|              |                                             | Permit Date/Number:                                    |         |
|              |                                             |                                                        |         |
|              |                                             |                                                        |         |
|              |                                             |                                                        |         |
| ite          |                                             |                                                        | Detaile |
| ey<br>ng     |                                             | <u></u>                                                | _       |
|              |                                             |                                                        |         |

| REM/Rate v 12.97 - Untitled.blg                        |                                                        |           |
|--------------------------------------------------------|--------------------------------------------------------|-----------|
| File Building View Extras Libraries Reports Tools Help | REM/Rate v 14.0 - Untitled.blg                         | - 0 - X   |
| Ë D 🛎 🖬 🆦   🖱 ▦   🔪 🗈 🖬 🗐 🕼   🖸 🖸   🦿                  | File Building View Extras Libraries Reports Tools Help |           |
| Rating Organization Information:                       | D 🛎 🖬 🍫   🖱 🏢 ≷ 🖬 🖬 🕼 🕼 🖾 🕞 😵 🗌                        |           |
| Rating Organization Name:                              | Rating Organization Information:                       |           |
| Address:                                               | Rating Organization Name:                              |           |
| City:                                                  | Address:                                               |           |
| State: Zip:                                            | City:                                                  |           |
| Phone Number:                                          | State: Zip:                                            |           |
| Website:                                               | Phone Number:                                          |           |
| Rater's Name:                                          | Website:                                               |           |
| Email:                                                 | Rater's Name:                                          |           |
| Rater ID (RIN): Provider ID (AIN):                     | Email:                                                 |           |
| Energy Rating Information:                             |                                                        |           |
| Rating Date:                                           | Provider ID (AIN): Rater ID (RTIN):                    |           |
| Rating Type:                                           | Sampled Set ID: 00000000 Registry ID:                  |           |
| Reason For Rating:                                     | Energy Rating Information:                             |           |
| Rating Number:                                         | Rating Date:                                           |           |
| RESNET Registry ID:                                    | Rating Type:                                           | _         |
|                                                        | Reason For Rating:                                     | -         |
|                                                        | Rating Number:                                         |           |
|                                                        |                                                        |           |
|                                                        |                                                        |           |
| M/Rate                                                 |                                                        | Detailed  |
| The Hone Honey                                         |                                                        | betaned 1 |
| Kennag<br>Trool                                        |                                                        | 1;        |

| REM/Rate v 12.97 - Untitled.blg                        | x                                                                 |
|--------------------------------------------------------|-------------------------------------------------------------------|
| File Building View Extras Libraries Reports Tools Help | REM/Rate v 14.0 - Untitled.blg                                    |
|                                                        | File Building View Extras Libraries Reports Tools Help            |
| Ceiling Properties Summary                             |                                                                   |
| # Name Type Area Style Radiant                         | Ceiling Properties Summary                                        |
|                                                        | # Name Type Area Style Radiant                                    |
|                                                        |                                                                   |
| New Delete Copy                                        |                                                                   |
|                                                        | New Delete Copy                                                   |
| Name:                                                  |                                                                   |
| Туре:                                                  | Name:                                                             |
| Gross Area (sq ft): 0.00                               | Туре:                                                             |
| Roof Properties                                        | Ceiling Area (sq ft): 0.00 Attic Exterior (sq ft): 0.00 Calculate |
| Exterior Color: Clay or Concrete Roofing Tiles:        | Roof Properties (optional inputs)                                 |
| Radiant Barrier: Sub-Tile Ventilation Present:         | Exterior Color: Clay or Concrete Roofing Tiles:                   |
|                                                        | Radiant Barrier: Sub-Tile Ventilation Present:                    |
|                                                        |                                                                   |
|                                                        |                                                                   |
|                                                        |                                                                   |
| Detaile<br>Detaile                                     |                                                                   |
| The Linne                                              | Detailed Att                                                      |
| Rating)<br>Tool                                        | 14                                                                |
| <b>有效</b>                                              | 27                                                                |

| REM/Rate v 12.97 - Untitled.blg                                                                                                    |                                                                                                    |
|----------------------------------------------------------------------------------------------------|----------------------------------------------------------------------------------------------------|
| File Building View Extras Libraries Reports Tools Help                                                                                                    | The REM/Rate v 14.0 - Untitled.blg                                                                                         |
| ! D 🛎 🖬 🖦   🖱 ▦   🔪 🗈 🖬 🗐 🕼   🗹 🕒   🦿                                                                                                    | File Building View Extras Libraries Reports Tools Help                                                                     |
| Audit     Audit     Audit | i 🗅 🖆 🖬 🆦 🖱 🏢 ≷ 🗊 🖬 🕼 🕼 🖂 🕒 💡                                                                                              |
| Refrigerator<br>Total Consumption: 691 kWh/yr Location: Conditioned 💌                                                                                                    | ✓ Rating Audit                                                                                                    |
| Dishwasher<br>Energy Factor: 0.46 or kWh/yr: 0 Place Setting<br>Capacity: 12                                                                                                    | Total Consumption: 691 kWh/yr Location: Conditioned                                                                        |
| Range/Oven<br>Fuel: Natural gas  Induction Range Convection Oven                                                                                                    | Dishwasher<br>Energy Factor: 0.46 or kWh/yr: 0 Place Setting<br>Capacity: 12                                               |
| Clothes Dryer<br>Fuel: Natural gas   Efficiency Factor: 3.01 Moisture Sensing                                                                                                    | Range/Oven<br>Fuel: Natural gas  Induction Range  Convection Oven                                                          |
| Location: Conditioned  Washer MEF: 0.817                                                                                                    | Location: Conditioned  Washer Presets: RESNET Default                                                                      |
| Location: Conditioned  Label Energy Rating: 704 KWh/yr Capacity Cu.Ft.: 2.874                                                                                                    | Dryer Fuel: Natural gas Vasher MEF: 0.817 Elec Rate: 0.0803                                                                |
| Electric Rate: 0.0803 Gas Rate: 0.58 Annual Gas Cost: 32.00                                                                                                    | Dryer Eff. Factor:  2.67 Washer LER:  704 kWh/yr Gas Rate:  0.58<br>Moisture Sensing Capacity 2.874 Annual Gas Cost: 23.00 |
| CFL (%):         0.0         Interior         Exterior Fixtures(%):         0.0           Pin-Based FL (%):         10.0         Fixtures         Garage Fixtures(%):         0.0                                                                                                    | Lighting<br>CFL (%): 0.0 Interior Exterior Fixtures(%): 0.0                                                                |
| Ceiling Fan(s)<br>CFM / Watt: 0.0 (at Med. speed)                                                                                                    | Pin-Based FL (%):     10.0       Fixtures     Garage Fixtures(%):       0.0                                                |
|                                                                                                    | CFM / Watt: 0.0 (at Med. speed) Restore RESNET Defaults                                                                    |
|                                                                                                    |                                                                                                    |
| Detailed                                                                                                    |                                                                                                    |
| The Home                                                                                                    | Detailed 🔐                                                                                                    |
| Rating<br>Tool                                                                                                    |                                                                                                    |
| AND AND AND AND AND AND AND AND AND AND                                                                                                    | 15                                                                                                    |

| REM/Rate v 12.97 - Untitled.blg                                                                                                    |                                                                                                    |
|----------------------------------------------------------------------------------------------------|----------------------------------------------------------------------------------------------------|
| File Building View Extras Libraries Reports Tools Help                                                                                                    | REM/Rate v 14.0 - Untitled.blg                                                                                                    |
| ! D 🛎 🖬 🖦 🕒 🏢 ≷ 🔝 🖬 🕼 🕼 🖾 🖸 💡                                                                                                    | File Building View Extras Libraries Reports Tools Help                                                                                                    |
| Marking any given checkbox certifies that the home complies with all mandatory requirements referenced by that checkbox. Needed for showing compliance on various reports.         IECC - Mandatory Requirements         2004 IECC       2009 IECC       2010 NY IECC         2006 IECC       2012 IECC         ENERGY STAR Version 2       ENERGY STAR Products         ENERGY STAR Version 2.5 and 3.0       ENERGY STAR Products         Checklists Fully Enforced for 3.0       ENERGY STAR Product Count         Thermal Enclosure       # Refrigerators       0         HVAC System Quality Installation Contractor       # Ceiling Fans       0         Water Management System Builder       # Dishwashers       0 | Image: Image: |
| <ul> <li>Indoor airPlus Verification</li> <li>Conditioned Basement Exclusion</li> <li>Basement Qualifies for SAF exclusion?</li> <li>Basement Conditioned Floor Area:</li> </ul>                                                                                                    | Water Management System Builder Indoor airPlus Verification Conditioned Basement Exclusion Basement Qualifies for SAF exclusion? Basement Conditioned Theor Area:                                                                                                    |
| DEM/Dec <sup>a</sup>                                                                                                    |                                                                                                    |
| KENI/Rale       The Home                                                                                                    | Detailed                                                                                                    |
| La tricing<br>Rating<br>Text                                                                                                    | 16                                                                                                    |

| REM/Rate v 14.0 - Untitled.blg                                                                                                    |                                                   |
|----------------------------------------------------------------------------------------------------|---------------------------------------------------|
| File Building View Extras Libraries Reports Tools He                                                                                                    | lp                                                |
| i 🗅 🛋 🖬 🍆 i 🖱 🏢 🌂 🗟 🖬 🚺 🖉 🔂 🛯                                                                                                    | 2                                                 |
| Marking any given checkbox certifies that the home complies with all man                                                                                                    | datory requirements                               |
| DDE Challenge Home                                                                                                    |                                                   |
| Home Builder ID#:                                                                                                    |                                                   |
| Mandatory Requirements                                                                                                    |                                                   |
| Fenestration Appliance                                                                                                    | Indoor Air Quality                                |
| Insulation     Insulation     I | Fan Efficiency                                    |
| Renewable Energy Ready Solar Liceute                                                                                                    | Duct Location                                     |
| - Optional Home Ruilder Commitments for Recognition                                                                                                    |                                                   |
| No.                                                                                                    |                                                   |
| No Certified under the EPA WaterSense for New Hor                                                                                                    | nes Program                                       |
| Certified under the IPLC (astignal (as Certin Lining F                                                                                                    |                                                   |
| No Certaried under the IBHS fortalied for safet Living P                                                                                                    | rogram                                            |
| Followed the DUE Challenge Home Quality Mana                                                                                                    | gement Guidelines                                 |
| No I he buyer of this home signed a waiver giving DL access to utility bill data for one year.                                                                                                    | JE Challenge Home                                 |
| *Certification under the DOE Challenge Home permits limited exo<br>compliance with Indoor airPLUS. Builders seeking the Indoor ai<br>achieve full compliance with the Indoor airPLUS Verification Ch                                                                                                    | ceptions to full<br>irPLUS label must<br>ecklist. |
|                                                                                                    |                                                   |
|                                                                                                    |                                                   |
|                                                                                                    | Detailed                                          |
|                                                                                                    |                                                   |

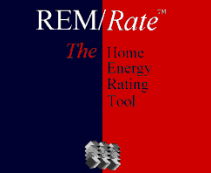

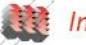

| RESNET Registry Upload REM v12,98                                                                                                    |                                                                                                    |
|----------------------------------------------------------------------------------------------------|----------------------------------------------------------------------------------------------------|
| Registry Authentication           Authenication values are provided by RESNET to a Provider to have access to the Registry.           RESNET User ID:   Password: | Required to upload a building.                                                                                           |
| Building File(s)                                                                                                    |                                                                                                    |
| C Current Building - Needs to be saved before uploading.                                                                                                    |                                                                                                    |
| Building Files:                                                                                                    |                                                                                                    |
|                                                                                                    |                                                                                                    |
|                                                                                                    | Authenication values are provided by RESNET to a Provider to have access to the Registry. Required to upload a building. |
|                                                                                                    |                                                                                                    |
|                                                                                                    | Building File(s)                                                                                                    |
|                                                                                                    | C Current Building - Needs to be saved before uploading.                                                                 |
|                                                                                                    | 🕫 Building Files:                                                                                                    |
|                                                                                                    |                                                                                                    |
|                                                                                                    |                                                                                                    |
|                                                                                                    |                                                                                                    |
| Modify Building Files with Registry ID                                                                                                    |                                                                                                    |
| Overwrite (Not read only)                                                                                                    |                                                                                                    |
| O Save to another location:                                                                                                    |                                                                                                    |
| Folder for Modified Files: None                                                                                                    |                                                                                                    |
|                                                                                                    | 4                                                                                                    |
| [Upload] Cancel Help                                                                                                    | Revision Reason:                                                                                                    |
| Links                                                                                                    | Modify Building Files with Registry iD                                                                                   |
| Helpful RESNET Links for the Registry Upload: Manage Raters Manage Rat                                                                                            | Overwrite (Not read only)                                                                                                |
|                                                                                                    | C Save to another location:                                                                                              |
|                                                                                                    | Folder for Modified Files: None                                                                                          |
|                                                                                                    |                                                                                                    |
|                                                                                                    | UDIOad L Lancel Help                                                                                                    |
|                                                                                                    | Links Helpful RESNET Links for the Registry Upload: Manage Raters Manage Ratings Registry Help                           |
|                                                                                                    |                                                                                                    |

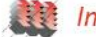

### NEW FEATURES – TAX CREDIT (13-001)

| Options                                                                                                    |                                                                                                    |
|----------------------------------------------------------------------------------------------------|----------------------------------------------------------------------------------------------------|
| Sizing Factors<br>Demand Adjustm<br>Reports<br>EPA<br>HERC<br>IECC Settings<br>Tax Credit<br>Miscellaneous | Congress extended the 2005 EPAct Tax Credit legislation to December 31,<br>2013 while retroactive to January 1, 2012. The Tax Credit reference home<br>has been upgraded from the 2004 IECC to the 2006 IECC. Energy<br>savings calculations are based on the normalized modified end-use load<br>specified in RESNET Publication 13-001. There is no longer a choice of<br>calculation procedure as in the past.<br>Select which methodology is used in the calculations for the 2005<br>OKIahoma Energy Efficient New Home Tax Credit report.<br>RESNET 05-001 (Normalized Consumption)<br>RESNET 06-001 (Normalized Modified End-Use Loads ) |
|                                                                                                    | OK Cancel Apply Help                                                                                                    |

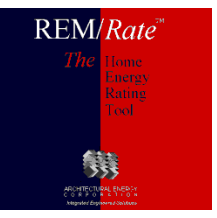

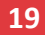

### NEW FEATURES – TAX CREDIT (13-001)

### 2005 EPACT Energy Efficient Home Tax Credit (13-001)

Property

I.AA. Smith 2342 Maybee Ave. Deriver, CO 80333

**Organization** L.A. Raters 303 222 1111 H.I. Scorer

Based on plans Rating No: XYZ-22233 Rater ID: 303 333 2222

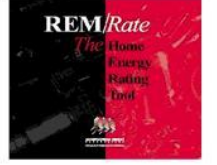

Weather: Denver, CO HighEfficiency.blg

Builder WeeBeeGood Builders

HERS

4/12/95

Registry ID:

#### Projected Rating: Based on Plans - Field Confirmation Required.

| Normalized, Mo | dified End-Use Loads | (MMBtu/yr)  |         | Envelope Loads (MMBtu/yr) |             |
|----------------|----------------------|-------------|---------|---------------------------|-------------|
|                | 2006 IECC            |             |         | 2006 IECC                 |             |
|                | 50% Target           | As Designed |         | 90% Target                | As Designed |
| Heating        | 16.9                 | 8.2         | Heating | 30.5                      | 7.2         |
| Cooling        | 7.4                  | 14.9        | Cooling | 13.4                      | 14.3        |
| Total          | 24.3                 | 23.0        | Total   | 43.8                      | 21.5        |

Building Features

|                   | Duituing                             | i cutules |
|-------------------|--------------------------------------|-----------|
| Ceiling Flat      | R-50                                 | Expo      |
| Sealed Attic      | NA                                   |           |
| Vaulted Ceiling   | NA                                   |           |
| Above Grade Walls | R-32                                 |           |
| Foundation Walls  | R-19.0                               |           |
| Air-Source HD     | Electric Htg: 6.8 HSPE Clay 10.0 SER |           |

#### ed Floor R-30 Slab None Duct R-8.0 Window U-Value: 0.360, SHGC: 0.520 Cooling Air conditioner, Electric, 14.0 SEER.

This home MEETS the requirements for the residential energy efficiency tax credits under Section 1332, Credit for Construction of New Energy Efficient Homes, of the Energy Policy Act of 2005 extended to December 31, 2013.

As demonstrated above, this dwelling unit has a projected level of annual heating and cooling energy consumption that is at least 50% below the annual level of heating cooling energy consumption of a 2006 IECC reference dwelling in the same climate zone, and the building envelope components improvements alone account for at least 10% of those savings. The projected heating and cooling energy savings above have been calculated in the manner prescribed in Appendix A of the RESNET Publication No. 13-001. Field inspections of the dwelling unit performed by the undersigned eligible certifier during and after the completion of construction have confirmed that all features of the home affecting such heating and cooling energy consumption comply with the design specifications provided to the undersigned certifier.

| REM/ | <i>Rate</i> <sup>™</sup>         |
|------|----------------------------------|
|      | Home<br>Energy<br>Rating<br>Tool |
| 5    | <u></u>                          |

Under penalties of perjury, I declare that I have examined this certification, including accompanying documents, and to the best of my knowledge and belief, the facts presented in support of this certification are true, correct, and complete.

Name H.I. Scorer Signature Company L.A. Raters Date February 14, 2013 Address , ,

> REM/Rate - Residential Energy Analysis and Rating Software v14.1 This information does not constitute any warranty of energy cost or savings. © 1985-2013 Architectural Energy Corporation, Boulder, Colorado.

20

### **NEW FEATURES – SAMPLE FILE GENERATOR**

| REM/Rate v 14.1 - Untitled.blg |                                       |          |     |                | - 0 ×             |
|--------------------------------|---------------------------------------|----------|-----|----------------|-------------------|
| File Building View Extras Lib  | oraries Reports Tools Help            |          |     |                |                   |
| 🗄 🗅 🚅 🖬 🍫 🛛 🖱 🏢 🔧 🖻            | M 9 6 2 D 9                           |          |     |                |                   |
|                                |                                       |          | Ana | alysis         | ά×                |
| Building Name:                 |                                       | [        | Upd | dated:         |                   |
|                                | 1                                     | l        | •   | A. < 👜         |                   |
| Property Information:          |                                       |          | •=  |                |                   |
| Owner's Name:                  |                                       |          | Ξ   | Design Loads   | (kBtu/hr)         |
| Property Address:              |                                       |          |     | Heating        | 0.0               |
| City:                          |                                       |          |     |                | U.U               |
| Children                       |                                       |          |     | Heating        |                   |
| State:                         |                                       |          |     | Cooling        | 0.0               |
| Phone Number:                  |                                       |          |     | Water Heating  | 0.0               |
| Duildes luferer stiere         |                                       |          | Ξ   | Annual Consur  | notion (MMBtu/vr) |
| Builder Information:           |                                       |          |     | Heating        | 0.0               |
| Builder's Name:                |                                       |          |     | Cooling        | 0.0               |
| Builder's Address:             |                                       |          |     | Water Heating  | 0.0               |
|                                |                                       |          |     | Lights and App | 0.0               |
|                                | · · · · · · · · · · · · · · · · · · · |          |     | Photovoltaics  | 0.0               |
| Builder's Email:               |                                       |          |     | Total          | 0.0               |
| Phone Number:                  |                                       |          |     | Annual Energy  | Costs (\$/yr)     |
| Plan/Model Name:               |                                       |          |     | Heating        | 0.0               |
| han/Moder Name.                |                                       |          |     | Cooling        | 0.0               |
| Community/Development:         |                                       |          |     | Water Heating  | 0.0               |
| Permit Date/Number:            |                                       |          |     | Lights and App | 0.0               |
|                                | ,                                     |          |     | Photovoltaics  | 0.0               |
|                                | 1                                     |          |     | Service Charge | 0.0               |
| <b>1</b>                       |                                       |          |     | lotal          | 0.0               |
|                                |                                       |          |     |                |                   |
| Frrors/Warnings                |                                       | д×       |     |                |                   |
|                                |                                       |          |     |                |                   |
|                                |                                       |          |     |                |                   |
|                                |                                       |          |     |                |                   |
|                                |                                       |          |     |                |                   |
|                                |                                       | ~        | 4   | Energy Area    | Compliance        |
|                                |                                       | Undeterm | ine | d Denver, CO   | 02/15/13          |

REM/Rate

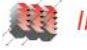

### **NEW FEATURES – SAMPLE FILE GENERATOR**

| SampledAddresses.csv [Read-Only] - Microsoft Excel |             |                   |                      |              |              |             |                    |               |                                        |                             |                                    |               |           |              |                              |              |        |
|----------------------------------------------------|-------------|-------------------|----------------------|--------------|--------------|-------------|--------------------|---------------|----------------------------------------|-----------------------------|------------------------------------|---------------|-----------|--------------|------------------------------|--------------|--------|
| F                                                  | le Ho       | me Insert         | Page Layout Fo       | ormulas      | Data         | Review      | View               |               |                                        |                             |                                    |               |           |              |                              | ۵ (?)        | - 6 23 |
| ſ                                                  | 👢 👗 Cut     | G                 | alibri - 11          | · A A        | . = _        | - 8         | Vrap T             | ext G         | eneral 🔹                               |                             |                                    | <b>H</b>      | 2         | Σ AutoSum -  | 😽 🏔                          |              |        |
|                                                    | 💷 🗈 Cop     | by -              |                      |              |              |             |                    |               |                                        | <u>≦</u> ₹                  |                                    |               |           | 🖡 Fill 🔻     |                              |              |        |
| Pas                                                | te 🛷 For    | mat Painter       | 3 I <u>U</u> -       | 🖉 - <u>A</u> | - = =        |             | Merge              | & Center 👻 💲  | •••••••••••••••••••••••••••••••••••••• | Conditional<br>Formatting * | Format Cell<br>as Table * Styles * | Insert Delete | Format    | 2 Clear ▼ F  | ort& Find&<br>ilter≖ Select≖ |              |        |
|                                                    | Clipboar    | d G               | Font                 |              | 6            | Ali         | ignment            | Es.           | Number 5                               |                             | Styles                             | Cells         |           | Editi        | ng                           |              |        |
|                                                    | E11         | - (               | $f_x$                |              |              |             |                    |               |                                        |                             |                                    |               |           |              |                              |              | ~      |
|                                                    | А           | В                 | С                    | D            | E            | F           | G                  | Н             |                                        | I.                          |                                    | J             | К         | L            | М                            | N            | 0      |
| 1                                                  | bldgname    | e propowner       | propstreet           | propcity     | propstate    | e propzip   | propphone          | sampleseti    | d inputfile                            |                             |                                    | outputfile    | 2         |              |                              |              |        |
| 2                                                  | house 1     | Smith, Fred       | 2540 Frontier Ave    | Boulder      | CO           | 80301       | (303) 777-9997     | 100           | 1 C:\Users\robs\De                     | sktop\demo                  | _HighEfficiency.b                  | olg C:\Users\ | robs\Desk | top\Testing\ | demo_HighE                   | fficiency1.k | olg    |
| 3                                                  | house 2     | owner2            | 2541 Frontier Ave    | Boulder      | CO           | 80301       | (303) 777-9998     | 100           | 1 C:\Users\robs\De                     | sktop\demo                  | _HighEfficiency.b                  | olg C:\Users\ | robs\Desk | top\Testing\ | demo_HighE                   | fficiency2.k | olg    |
| 4                                                  | house 3     | Rob               | 2542 Frontier Ave    | Boulder      | CO           | 80301       | (303) 777-9999     | 100           | 1 C:\Users\robs\De                     | sktop\demo                  | _HighEfficiency.b                  | olg C:\Users\ | robs\Desk | top\Testing\ | demo_HighE                   | fficiency3.k | olg    |
| 5                                                  | house 4     | Dave              | 2543 Frontier Ave    | Boulder      | CO           | 80301       | (303) 777-1000     | 100           | 1 C:\Users\robs\De                     | sktop\demo                  | _HighEfficiency.b                  | olg C:\Users\ | robs\Desk | top\Testing\ | demo_HighE                   | fficiency4.k | olg    |
| 6                                                  | house 5     | Rick              | 2544 Frontier Ave    | Boulder      | CO           | 80301       | (303) 777-1001     | . 100         | 1 C:\Users\robs\De                     | sktop\demo                  | _HighEfficiency.b                  | olg C:\Users\ | robs\Desk | top\Testing\ | demo_HighE                   | fficiency5.k | olg    |
| 7                                                  | house 6     | Steve             | 2545 Frontier Ave    | Boulder      | CO           | 80301       | (303) 777-1002     | 100           | 1 C:\Users\robs\De                     | sktop\demo                  | _HighEfficiency.b                  | olg C:\Users\ | robs\Desk | top\Testing\ | demo_HighE                   | fficiency6.k | olg    |
| 8                                                  | house 7     | Fred              | 2546 Frontier Ave    | Boulder      | CO           | 80301       | (303) 777-1003     | 100           | 1 C:\Users\robs\De                     | sktop\demo                  | _HighEfficiency.b                  | olg C:\Users\ | robs\Desk | top\Testing\ | demo_HighE                   | fficiency7.k | olg    |
| 9                                                  |             |                   |                      |              |              |             |                    |               |                                        |                             |                                    |               |           |              |                              |              |        |
| 10                                                 |             |                   |                      |              |              | _           |                    |               |                                        |                             |                                    |               |           |              |                              |              |        |
| 11                                                 | # these ar  | re comments       |                      |              |              |             |                    |               |                                        |                             |                                    |               |           |              |                              |              |        |
| 12                                                 | # which w   | /ill be skipped   | ł                    |              |              | T           |                    |               |                                        |                             |                                    |               |           |              |                              |              |        |
| 13                                                 | # by the p  | arser             |                      |              |              |             |                    |               |                                        |                             |                                    |               |           |              |                              |              | =      |
| 14                                                 | # blank lir | nes will also b   | e skipped            |              |              |             |                    |               |                                        |                             |                                    |               |           |              |                              |              |        |
| 15                                                 | # bldgnan   | ne - this is the  | name that will be    | placed in    | the Buildi   | ng Name f   | field in the first | input page o  | f REM/Rate                             |                             |                                    |               |           |              |                              |              |        |
| 16                                                 | # propow    | ner - this field  | d will populate the  | Property     | Owner's n    | ame in the  | e Property Info    | rmation       |                                        |                             |                                    |               |           |              |                              |              |        |
| 17                                                 | # propstre  | eet - this field  | will populate the F  | Property A   | Address fie  | eld in the  | Property Inforr    | nation        |                                        |                             |                                    |               |           |              |                              |              |        |
| 18                                                 | # propcity  | / - this field w  | ill populate the Pro | perty City   | in the Pro   | operty Inf  | ormation           |               |                                        |                             |                                    |               |           |              |                              |              |        |
| 19                                                 | # propzip   | - this field wi   | ll populate the Pro  | perty Zip (  | Code in th   | e Propert   | y Information      |               |                                        |                             |                                    |               |           |              |                              |              |        |
| 20                                                 | # proppho   | one - this field  | d will populate the  | Property     | Phone Nu     | mber in th  | e Property Info    | ormation      |                                        |                             |                                    |               |           |              |                              |              |        |
| 21                                                 | # samples   | setid - this fie  | ld will populate the | Sample S     | Set ID in th | e RESNET    | Section for the    | specified bu  | ilding files                           |                             |                                    |               |           |              |                              |              |        |
| 22                                                 | # inputfil  | e - this shows    | the path and file na | ame of th    | e sampled    | lbuilding   | file which copi    | es will be ma | de                                     |                             |                                    |               |           |              |                              |              |        |
| 23                                                 | # outputf   | ile - this is the | e path and filename  | of the co    | pied samp    | ole buildir | ng file            |               |                                        |                             |                                    |               |           |              |                              |              |        |
| 24                                                 |             |                   |                      |              |              |             |                    |               |                                        |                             |                                    |               |           |              |                              |              |        |
| 25                                                 | # A handy   | tip for users:    |                      |              |              |             |                    |               |                                        |                             |                                    |               |           |              |                              |              |        |
| 26                                                 | # to get th | ne path of a fi   | le In Windows 7 Exp  | olorer, ho   | ld Shift ke  | y and righ  | t-click the file,  | select "Copy  | as Path".                              |                             |                                    |               |           |              |                              |              |        |
| 27                                                 | N N C       | maled Address     | ( <b>*</b> 7         |              |              |             |                    |               |                                        |                             | 4                                  |               |           |              |                              |              | ▼      |
| Rea                                                | e el Sa     | mpleaAadres       | ses / tə             |              |              |             |                    |               |                                        |                             |                                    |               | 1111      | ma           | III 100% (C                  |              |        |
| Скеа                                               | uy          |                   |                      | _            |              | _           |                    |               |                                        |                             |                                    |               |           |              | 100% -                       |              | •:     |

#### REM/Rate<sup>™</sup> The Home Energy Rating

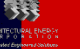

### NEW FEATURES – RESNET REGISTRY UPLOAD

| SNET             | Registry Upload                                                                                                    |
|------------------|----------------------------------------------------------------------------------------------------|
| - Reg<br>Au      | gistry Authentication<br>uthenication values are provided by RESNET to a Provider to have access to the Registry. Required to upload a building.<br>RESNET User ID: renee Password: *******                                                                                                    |
| Buil             | lding File(s)                                                                                                    |
| 0                | Current Building - No building loaded.                                                                                                    |
| ۲                | Building Files:                                                                                                    |
|                  | C:\Users\robs\Desktop\12 Hecen Alley-Traditional Neighborhood Bidrs-HEM12 99-HC.3big<br>C:\Users\robs\Desktop\16:0000 Melissa Dercks LP.big<br>C:\Users\robs\Desktop\16:1TW.big<br>C:\Users\robs\Desktop\12:18.big<br>C:\Users\robs\Desktop\130208202_Hannah_FINAL.big<br>C:\Users\robs\Desktop\3662463_CS0046_Nadeau_Construction_202_Hannah_Lane_Slab_ESV3_12-31-12_SK_JM<br>C:\Users\robs\Desktop\baseline.big<br>C:\Users\robs\Desktop\baseline.3.big<br>C:\Users\robs\Desktop\DCH Target Home Design - CZ4 2 story bsmnt.big<br>C:\Users\robs\Desktop\HighEfficiencyESv3.big<br>C:\Users\robs\Desktop\MH Rep HUD Davis_LB.big |
| Revis            | sion Reason: No Reason Really!                                                                                                    |
| ⊢ <sup>Moo</sup> | dify Building Files with Registry ID                                                                                                    |
| •                | Overwrite (Not read only)                                                                                                    |
| 0                | Save to another location:                                                                                                    |
|                  | Folder for Modified Files: INone                                                                                                    |
| l int            | Upload Cancel Help                                                                                                    |
| He               | NS<br>eloful BESNET Links for the Begistry Upload: Manage Baters Manage Batings Begistry Help                                                                                                    |

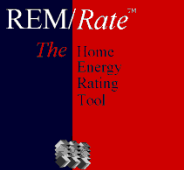

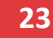

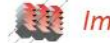

### NEW FEATURES – RESNET REGISTRY UPLOAD

| REM/Rate v 14.1 - HighEfficiency.blg                   | -   |     |                       | - 0 <b>X</b>      |
|--------------------------------------------------------|-----|-----|-----------------------|-------------------|
| File Building View Extras Libraries Reports Tools Help |     |     |                       |                   |
| : D 🛩 🖬 🍫   🖱 🏢 🔌 🝙 🖬 🕼 🕼 🗠 🖸 🤋                        |     |     |                       |                   |
| Bating Organization Information:                       | _ / | Ana | lysis                 | τ×                |
| Bating Organization Name: L & Baters                   | Ū   | Jpd | ated:                 |                   |
|                                                        |     |     | <b>≜</b> ↓ <b>≰</b> 🚔 |                   |
| Address:                                               |     | •=. |                       |                   |
| City:                                                  |     | Ξ   | Design Loads          | (kBtu/hr)         |
| State:                                                 |     |     | Cooling               | 0.0               |
|                                                        |     |     |                       | (MMBtu /ur)       |
| Phone Number: 303 222 1111                             |     | -   | Heating               | 0.0               |
| Website:                                               |     |     | Cooling               | 0.0               |
| Bater's Name: HL Scorer                                |     |     | Water Heating         | 0.0               |
|                                                        |     |     | Annual Consu          | nption (MMBtu/yr) |
| Email:                                                 |     |     | Heating               | 0.0               |
| BESNET                                                 |     |     | Cooling               | 0.0               |
| Provider ID (AIN): Bater ID (BTIN): 303 333 2222       |     |     | Water Heating         | 0.0               |
|                                                        |     |     | Lights and App        | 0.0               |
| Sampled Set ID: 0000 Registry ID:                      |     |     | Photovoltaics         | 0.0               |
| Energy Risting Information:                            |     |     | Total                 | 0.0               |
|                                                        |     |     | Annual Energy         | Costs (\$/yr)     |
| Rating Date: 4/12/95                                   |     |     | Heating               | 0.0               |
| Rating Type: Based on plans                            |     |     | Cooling               | 0.0               |
| Beason For Bating: New home                            |     |     | Water Heating         | 0.0               |
|                                                        |     |     | Lights and App        | 0.0               |
| Rating Number: XYZ-22233                               |     |     | Photovoltaics         | 0.0               |
|                                                        |     |     | Service Unarge        | 0.0               |
|                                                        |     |     | TOLAI                 | 0.0               |
|                                                        |     |     |                       |                   |
| Errors/Warnings 🛛                                      | x   |     |                       |                   |
|                                                        | ~   |     |                       |                   |
|                                                        |     |     |                       |                   |
|                                                        |     |     |                       |                   |
|                                                        | - L | 4   | Energy Are            | a Compliance D    |
| Detail                                                 | ed  |     | Denver, CO            | 02/20/13          |

REM/Rate<sup>®</sup> The Leeus Rating Tool

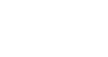

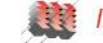

### NEW FEATURES – RESNET REGISTRY UPLOAD

## **Problems Encountered**

- XML Validation Error this means there is a non-alphanumeric character in the name or in some entry field
- No Registry ID in the building file after upload
- Create a new building file and there is already a Registry ID number

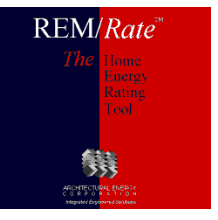

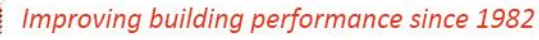

### TE<u>AMWORK</u>

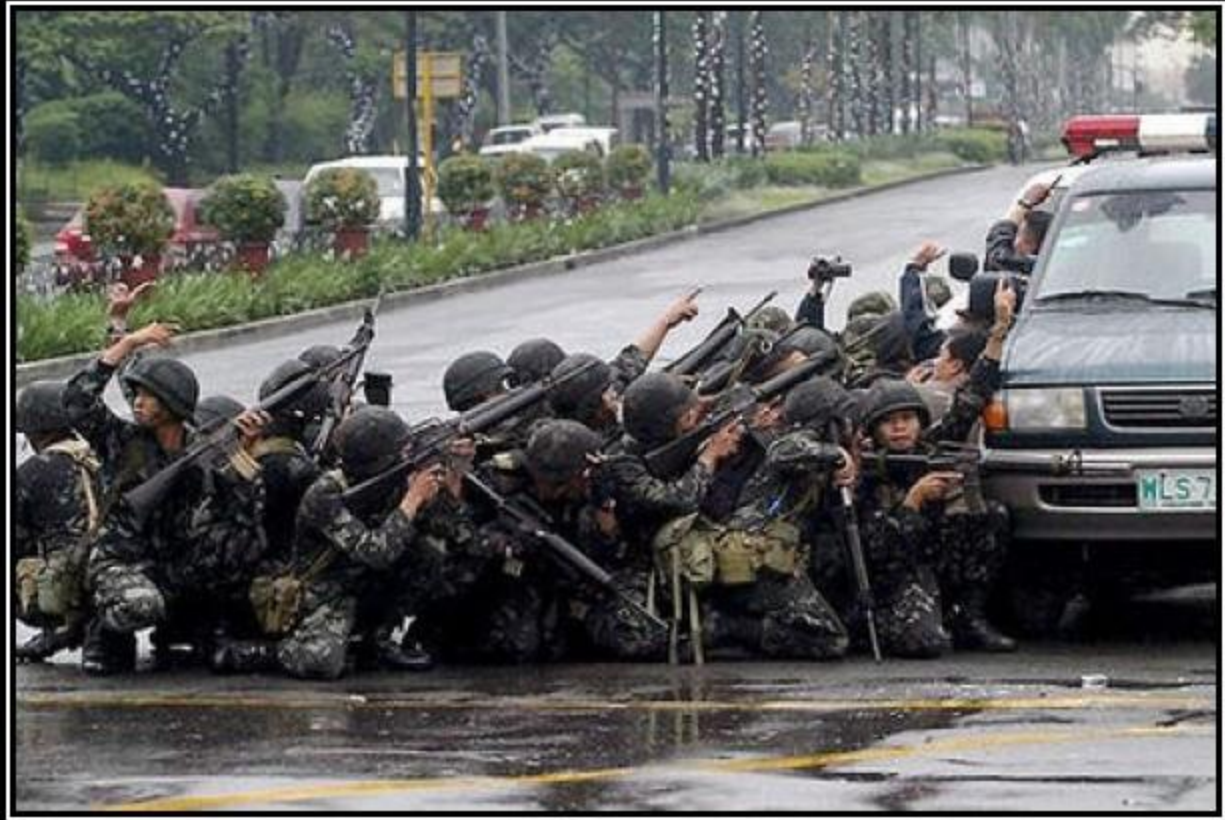

# TEAMWORK

Because bullets can only go through so many bodies.

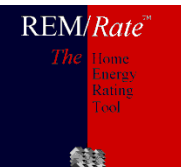

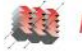

### **PRINTING/DATA OUTPUT**

- **New Printing Tool**
- **Quick Analysis**
- Multi-Building Reporting
- **Report Grouping**
- Logos
- Graphs
- **Print Permissions**
- Data Export

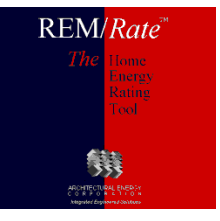

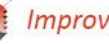

### PRINTING/DATA OUTPUT- NEW PRINTING TOOL

| 🔾 🗢 🕌 « Users 🕨 Public 🕨 Architectural E               | nergy | Corporation                         | Search REMRate1      | 4.1               |
|--------------------------------------------------------|-------|-------------------------------------|----------------------|-------------------|
| e <u>E</u> dit <u>V</u> iew <u>T</u> ools <u>H</u> elp |       |                                     |                      |                   |
| Irganize 🔻 🛛 📜 Open 🛛 Include in library 🔻             | S     | hare with 🔻 🛛 Burn 🛛 New folder     |                      | = - 🔟 🤇           |
| 퉬 temp                                                 | *     | Name                                | Date modified        | Туре              |
| 퉬 Users                                                |       | Ritmans                             | 2/22/2013 2:33 DM    | File folder       |
| 퉬 aecadmin                                             |       | Buildings                           | 2/22/2013 2:33 PM    | File folder       |
| DAU827005-4874                                         |       | Libraries                           | 2/22/2013 2:33 PM    | File folder       |
| 퉬 Default                                              |       | Permissions                         | 12/20/2012 0:40 AM   | File folder       |
| 퉬 markusoa                                             | =     | Reports                             | 2/22/2012 2:33 AM    | File folder       |
| 🌗 Public                                               |       | WeatherData                         | 2/22/2013 2:33 PM    | File folder       |
| 퉬 Architectural Energy Corporation                     |       |                                     | 2/22/2013 1:02 PM    | Application       |
| 퉬 REM Rate 12                                          |       | PEM Help.chm                        | 12/12/2012 1:02 PM   | Compiled HTM      |
| 🐌 REMRate12.95                                         |       |                                     | 5/22/2012 1:05 DM    | Configuration     |
| 퉬 REMRate12.96                                         |       |                                     | 2/20/2012 1:05 PM    | Configuration     |
| 퉬 REMRate12.97                                         |       |                                     | 12/11/2012 11:27     | DAT File          |
| 🐌 REMRate12.98                                         |       |                                     | 12/11/2012 11:27     | DAT File          |
| 퉬 REMRate12.99                                         |       | rins dat                            | 12/11/2012 11:27     | DAT File          |
| 🐌 REMRate13.0                                          |       | Ruilding dft                        | 1/8/2012 0:1/ AM     | DET Eile          |
| REMRate14.0                                            |       |                                     | 12/11/2012 11:27     | Evport Definitio  |
| REMRate14.1                                            |       |                                     | 12/11/2012 11:27     | Export Definition |
| 🍌 Dell                                                 |       |                                     | 12/11/2012 11:27     | Export Definition |
| 🌗 Desktop                                              |       |                                     | 12/11/2012 11:27     | Export Definitio  |
| 🌗 Favorites                                            |       |                                     | 12/11/2012 11:27     | Export Definition |
| 🌗 Libraries                                            |       |                                     | 12/12/2012 4:54 Pivi | Export Definition |
| 🌗 Public Documents                                     |       |                                     | 12/11/2012 11:27     | LDT File          |
| 🌗 Public Downloads                                     |       | aec_manj.ipt                        | 2/14/2012 11:27      | LBT File          |
| 🌗 Public Music                                         |       | Datch.csv                           | 2/14/2013 9:48 AIVI  | Misses of Even    |
| 🌗 Public Pictures                                      |       | SampledAddresses.csv                | 12/11/2012 11:27     | Misson Contexce   |
| 🌗 Public Recorded TV                                   |       | Supplemental Modeling Tools_AECnov2 | 12/11/2012 11:2/     | DDE Elle          |
| 🌗 Public Videos                                        |       | rem.ppr                             | 2/20/2013 9:36 AM    | PPF FIIe          |
| 🚵 robs                                                 |       | rem_export.tem                      | 12/11/2012 11:27     | I EIVI FILE       |
| 퉬 Windows                                              |       | lecc2006.udr                        | 12/11/2012 11:27     | UDK File          |
| VC RED cab                                             | -     | <                                   |                      |                   |

REM/Rate<sup>™</sup> The Hone Facing Teel

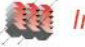

### PRINTING/DATA OUTPUT- QUICK ANALYSIS

| REM/Rate v 14.2 - HighEfficiency.blg                                                        |          |                          |                         |                |
|---------------------------------------------------------------------------------------------|----------|--------------------------|-------------------------|----------------|
| : File Building View Extras Libraries Reports Tools Help<br>: D 😅 🖬 🍫 🔚 🇮 ≷ 🔝 📝 🕼 🖉 🕼 🗹 🗅 🤋 |          |                          |                         | Quick Analysis |
|                                                                                             |          | Analysis                 | μ×                      |                |
| Building Name:                                                                              |          | Updated: 02:38:44 PN     | N                       | •Now docked    |
| - Proportu Information:                                                                     |          | 📒 👌 🥖 👜                  |                         |                |
| Dunner's Name:                                                                              | -        |                          | (1-Di-, (1-)            | on the REM     |
|                                                                                             | -        | Design Loads     Heating | (KBIU/NF)               |                |
| Property Address: 2342 Maybee Ave.                                                          |          | Cooling                  | 28.0                    | screen         |
| City: Denver                                                                                |          |                          | (MMBtu/vr)              |                |
| State: CO V Zip: 80333                                                                      | -        | Heating                  | 9.8                     | •Will show     |
|                                                                                             | -        | Cooling                  | 17.2                    |                |
| Phone Number:  3U3 444 4444                                                                 |          | Water Heating            | 7.4                     | changes in     |
| - Builder Information:                                                                      |          | Annual Consul            | mption (MMBtu/yr)       |                |
| Builder's Name: WeeBeeGood Builders                                                         | -        | Heating                  | 9.7                     | results by     |
| D. Adata Adda.com                                                                           | -        | Cooling                  | 5.2                     | i courto ky    |
| Builder's Address:                                                                          |          | Water Heating            | 7.4                     | changing color |
|                                                                                             |          | Lights and App           | 34.5                    |                |
| Builder's Email:                                                                            | -        | Photovoltaics            | -5.3                    | • Can show the |
|                                                                                             | -        |                          | 01.4<br>Contra (6 ( - ) |                |
| Phone Number:   303 111 2222                                                                |          | Heating                  | 12/                     | time stamp of  |
| Plan/Model Name: The Jubilee                                                                |          | Cooling                  | 121                     | time stamp of  |
| Community/Development: Rocky View                                                           |          | Water Heating            | 172                     | latest results |
|                                                                                             | -        | Lights and App           | 808                     |                |
| Permit Date/Number:                                                                         |          | Photovoltaics            | -124                    |                |
|                                                                                             | _        | Service Charge           | 120                     |                |
|                                                                                             |          | Total                    | 1231                    |                |
|                                                                                             |          |                          |                         |                |
| Errors/Warnings                                                                             | τ×       |                          |                         |                |
| No errors or warnings exist.                                                                | *        |                          |                         |                |
|                                                                                             |          |                          |                         |                |
|                                                                                             |          |                          |                         |                |
|                                                                                             | -        |                          | a Compliance D          |                |
|                                                                                             | Detailed | Denver, CO               | 02/22/13                |                |

# REM/Rate<sup>\*\*</sup>

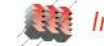

### PRINTING/DATA OUTPUT- QUICK ANALYSIS

| REM/Rate v 14.2 - HighEfficiency | blg                         |          |     |                    |                        | x    | Ŋ |
|----------------------------------|-----------------------------|----------|-----|--------------------|------------------------|------|---|
| File Building View Extras L      | ibraries Reports Tools Help |          |     |                    |                        |      |   |
|                                  |                             |          | An  | alvsis             |                        | д×   |   |
| Building Name:                   |                             | _        | Upd | lated: 02:38:44 PN | 1                      |      | • |
| -<br>Proportu Information        | 1                           |          | •   | <b>4 ≤</b>         |                        |      |   |
| Dwper's Name:                    | IM Smith                    | _        |     | Tabl Area (a       | (L)                    | . 1  |   |
| owners Name.                     |                             |          |     | Total Area (sq     | π)<br>2000             | -    |   |
| Property Address:                | 2342 Maybee Ave.            | _        |     | Shell Area         | 4206                   | _    |   |
| City:                            | Denver                      | _        |     | AG Shell Area      | 4206                   |      |   |
| State:                           | C0 J Zin: 80333             | -        |     | Foundation W       | 580.0                  |      |   |
|                                  |                             | _        |     | Slab Floors        | 0                      |      |   |
| Phone Number:                    | 303 444 4444                |          |     | Frame Floors       | 1500                   |      |   |
| - Builder Information:           |                             |          |     | Rim and Band       | 145.0                  |      |   |
| Builder's Name                   | WeeBeeGood Builders         | _        |     | Above-Grade        | 1061.3                 |      |   |
| D 11 1 4 11                      |                             | _        |     | Windows            | 200.0                  |      |   |
| Builder's Address:               |                             |          |     | Doors              | 40.0                   |      |   |
|                                  |                             |          |     | Ceilings           | 1100                   |      |   |
| Builder's Email:                 |                             | _        |     | Skylights          | 0.0                    |      |   |
| Di Vi                            |                             | _        |     | Ducts              | /20.0                  |      |   |
| Phone Number:                    | 303 111 2222                |          |     | Hatios             | 0.100                  |      |   |
| Plan/Model Name:                 | The Jubilee                 |          |     | Window To P        | 0.188                  | _    |   |
| Communitu/Developmen             | t Bocku View                | -        |     | Window Area        | U.UO/<br>By Orientatio |      |   |
| Constraintly Development         | C Proofy now                | _        |     | North              | 25.0                   |      |   |
| Permit Date/Number:              | 1                           |          |     | Northeast          | 0.0                    |      |   |
|                                  |                             |          |     | East               | 65.0                   |      |   |
|                                  |                             |          |     | Southeast          | 0.0                    |      |   |
|                                  |                             |          |     | South              | 55.0                   |      |   |
|                                  |                             |          |     | Southwest          | 0.0                    |      |   |
| rrors/Warnings                   |                             | ά×       |     | West               | 55.0                   | -    |   |
| o errors or warnings exist.      |                             | *        |     |                    |                        |      |   |
|                                  |                             | +        | 4   | Energy Area        | Compliance             | ₽    |   |
|                                  |                             | Detailed |     | Denver, CO         | 02/22/13               | 3 ja |   |

### Quick Analysis

Shows all envelope component areas and ratios

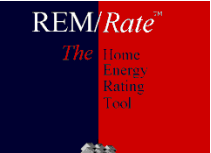

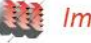

### PRINTING/DATA OUTPUT- QUICK ANALYSIS

| REM/Rate v 14.2 - HighEfficiency.bl | g                         |          |     |                       |            |
|-------------------------------------|---------------------------|----------|-----|-----------------------|------------|
| File Building View Extras Lib       | raries Reports Tools Help |          |     |                       |            |
| 🗅 🛎 🖬 🍫   🖱 🏢   🍾 😱                 | 🔟 🕼 🕼 🖂 🕒 💡               |          |     |                       |            |
|                                     |                           | _        | Ana | alysis                | д×         |
| Building Name:                      |                           |          | Upd | lated: 02:38:44 PM    |            |
| - Property Information:             |                           | _        |     | <u></u> ∮↓ <b>∕</b> 🖨 |            |
| Owner's Name:                       | LM Smith                  |          |     | Programs              |            |
| Desceta Address                     |                           |          |     | V2.0 ENERGY           | Passes     |
| Property Address:                   | 2342 Maybee Ave.          |          |     | V2.5 ENERGY           | Passes     |
| City:                               | Denver                    |          |     | V3.0 ENERGY           | Fails      |
| State:                              | C0 - Zip: 80333           |          |     | Tax Credit            | Passes     |
| Dhana Mushan                        |                           |          |     | DOE Challenge         | Fails      |
| Phone Number:                       | 1202 444 4444             |          |     | HERS Index            | 49         |
| Builder Information:                |                           | _        |     | NY HERS Score         | N/A        |
| Builder's Name:                     | WeeBeeGood Builders       |          |     | Code                  |            |
| Puilder's Address:                  |                           |          |     | IECC 2012 En          | Fails      |
| Builder's Address:                  | 1                         |          |     | IECC 2009 En          | Fails      |
|                                     |                           |          |     | IECC 2006 En          | Fails      |
| Builder's Email:                    |                           |          |     | IECC 2004 En          | Fails      |
| Diana Number                        | 000 111 0000              |          |     | IECC 2003 En          | Passes     |
| Phone Number:                       | 303 111 2222              |          |     | IECC 2001 En          | Passes     |
| Plan/Model Name:                    | The Jubilee               |          |     | IECC 2000 En          | Paesee     |
| Community/Development:              | Bocky View                |          |     | ECCCNYS-2010          | Fails      |
|                                     |                           |          |     | ECC of Southe         | Passes     |
| Permit Date/Number:                 | I                         |          |     | MEC 1995 En           | Passes     |
| L                                   |                           |          |     | MEC 1993 En           | Passes     |
|                                     | <b>*</b> 35               |          |     | MEC 1992 En           | Passes     |
| 8.4                                 |                           |          |     | ASHRAE 90.2           | Passes     |
|                                     |                           |          |     |                       |            |
| rrors/Warnings                      |                           | φ×       |     |                       |            |
| ) errors or warnings exist.         |                           | ^        |     |                       |            |
|                                     |                           |          |     |                       |            |
|                                     |                           | -        | 4   | Energy Area           | Compliance |
|                                     |                           | Detailed |     | Denver CO             | 02/22/13   |

### Quick Analysis

- Shows all code compliance options
- If codes pass performance or UA, it will show Pa

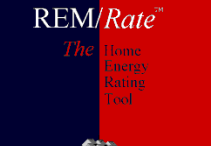

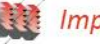

### PRINTING/DATA OUTPUT- MULTIPLE BUILDING REPORTS

# Have you ever wished you could compare 2 buildings on one report?

| Report Selection                                                                                                    |                                                    |                                                                                                    | ×                                                                                                    |
|----------------------------------------------------------------------------------------------------|----------------------------------------------------|----------------------------------------------------------------------------------------------------|----------------------------------------------------------------------------------------------------|
| Group of Reports to Consider:                                                                                                    |                                                    | Building Selection:                                                                                                    |                                                                                                    |
| All                                                                                                    | <b>•</b>                                           | 1 Building Reports                                                                                                    | -                                                                                                    |
| Unselected Reports To Consider:<br>Action Report (1)<br>Action - Graphic (1)<br>Air Leakage Report (1)<br>Building File Report<br>Builder Affidavit (1)<br>Component Loads Summary<br>Component Loads - Graphic<br>Comp. Consumption - Graphic<br>Component Design Loads<br>Comp. Design Loads - Graphic<br>Economic Summary (2)<br>Emissions Report<br>Energy Cost & Feature<br>Equipment Sizing Summary<br>Fuel Summary<br>Lights & Appliances Summary<br>Performance Summary - Graphic<br>Performance Summary - Graphic | Add >><br>Add All >><br><< Remove<br><< Remove All | 1 Building Reports     2 Building Reports     2 Building Reports     MEC 93 Reports     MEC 95 Reports     FE PA Savings Reports     FE PA Qualif Reports     FE OH Qualif Reports     FE OH Qualif Reports     IECC 98 Reports     IECC 00 Reports     IECC 01 Reports     IECC 03 Reports     IECC 04 Reports     IECC 05 Reports     IECC 06 Reports     IECC 07 Reports     IECC 12 Reports     IECC 12 Reports     IECC 12 Reports     IECC 12 Reports     IECC 12 Reports     IECC 12 Reports     IECC 12 Reports     IECC 07 Reports     IECC 12 Reports     IECC 12 Repor |                                                                                                    |
| Note: (1) = 1 Bldg Report Only                                                                                                    |                                                    | HERS Reports                                                                                                    | lete A Group                                                                                                    |
| Use A Group                                                                                                    | <u>O</u> K                                         | ENERGY STAR V2 Reports<br>ENERGY STAR V2.5 Reports<br>ENERGY STAR V3 Reports                                                                                                    | in the second second second second second second second second second second second second second second second |

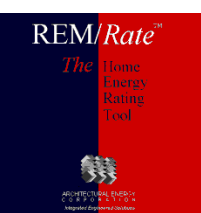

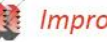

### PRINTING/DATA OUTPUT- MULTIPLE BUILDING REPORTS

On one report, a the design building and reference home is viewed? Or two building files together

### Performance Report

| Property<br>.M. Smith<br>12.42 Maxhae Ave | Organization<br>L.A. Raters<br>202,222,1111 |            | HERS<br>Confirmed<br>4/12/95              | - 6:   | Fairy<br>Rating |        |
|-------------------------------------------|---------------------------------------------|------------|-------------------------------------------|--------|-----------------|--------|
| Denver, CO 80333                          | H.I. Scorer                                 |            | Rating No: XYZ-22233<br>Rater ID: 5031548 |        |                 | -      |
| Weather:Denver, CO<br>HighEfficiency.blg  | <b>Builder</b><br>WeeBeeGood Build          | ders       |                                           |        |                 | 82     |
|                                           |                                             |            |                                           |        |                 |        |
| Annual Load(M                             | MBtu/yr)                                    | 2009 IEC C | HighEfficiency.                           | .blg I | Jiff            | % Diff |
| Heating                                   | 3.8                                         | 53.1       | 1                                         | 3.5 3  | 9.5             | 74.5%  |
| Cooling                                   |                                             | 21.5       | 1                                         | 9.2    | 2.4             | 11.0%  |
| Water Heating                             |                                             | 16.3       |                                           | 7.4    | 8.9             | 54.8%  |
| Annual Consum                             | nption(MMBtu/yr)                            |            |                                           |        |                 |        |
| Heating                                   |                                             | 42.9       | 1                                         | 2.9 3  | 0.0             | 70.0%  |
| Cooling                                   |                                             | 5.9        |                                           | 5.8    | 0.2             | 2.9%   |
| Water Heating                             |                                             | 16.6       |                                           | 7.4    | 9.3             | 55.8%  |
| Lights & Appliances                       |                                             | 34.9       | 3                                         | 4.1    | 0.8             | 2.3%   |
| Photovoltaics                             |                                             | -0.0       | 1.0-                                      | 5.3    | 5.3             |        |
| Total                                     |                                             | 100.4      | 5                                         | 4.8 4  | 5.6             | 45.4%  |
| Annual Energy                             | Cost (S/yr)                                 |            |                                           |        |                 |        |
| Heating                                   |                                             | 573        |                                           | 172    | 401             | 70.0%  |
| Cooline                                   |                                             | 139        |                                           | 135    | 4               | 2.9%   |
| Water Heating                             |                                             | 389        |                                           | 172 :  | 217             | 55.8%  |
| Lights & Appliances                       |                                             | 818        | :                                         | 800    | 19              | 2.3%   |
| Photovoltaics                             |                                             | -0         | 12                                        | 124    | 124             |        |
| Service Charges                           |                                             | 120        |                                           | 120    |                 |        |
| Total                                     |                                             | 2040       | 13                                        | 175 7  | /65             | 37.5%  |
| Design Loads (k                           | (Btu/hr)                                    |            |                                           |        |                 |        |
| Space Heating                             | <b>1</b> 0                                  | 55.0       | 3                                         | 2.0 2  | 3.0             | 41.8%  |
| Space Cooling                             |                                             | 30.2       | 2                                         | 2.8    | 7.4             | 24.5%  |
| Utility Rates                             |                                             |            |                                           |        |                 |        |
| Electricity                               | Default Electric Provider                   |            |                                           |        |                 |        |
| Gas                                       | Default Gas Provider                        |            |                                           |        |                 |        |

REM/Rate - Residential Energy Analysis and Rating Software v 14.2

This information does not constitute any warranty of energy cost or savings. © 1985-2013 Architectural Energy Corporation, Boulder, Colorado.

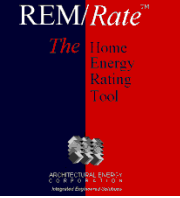

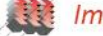

**REM**/Rate

### PRINTING/DATA OUTPUT- MULTIPLE BUILDING REPORTS

Have you ever wished you could graphically compare two buildings?

### **Component Loads**

| Property           | Organization        | HERS    |
|--------------------|---------------------|---------|
| LAA Smith          | L.A. Raters         | Confi   |
| 2342 Maybee Ave.   | 303 222 1111        | 4/12/   |
| Denver, CO 80333   | H.I. Scorer         | Ratin   |
|                    |                     | 1D: 503 |
| Weather:Denver, CO | Builder             |         |
| HighEfficiency.blg | WeeBeeGood Builders |         |

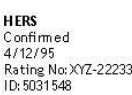

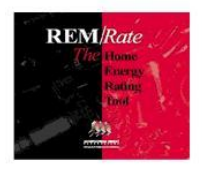

| Heating Season(MMBtu/yr) | 2009 IECC | HighEfficiency.blg | Diff | %Diff |
|--------------------------|-----------|--------------------|------|-------|
| Ceilings/Roofs           | 4.2       | 3.1                | 1.1  | 26.9% |
| Rim / Band Joists        | 1.4       | 1.1                | 0.3  | 23.5% |
| Above Grade Walls        | 11.0      | 4.8                | 6.1  | 55.8% |
| Foundation Walls         | 0.0       | 0.0                |      |       |
| Doors                    | 2.4       | 1.3                | 1.1  | 46.4% |
| Windows/Skylights        | 6.4       | 5.7                | 0.7  | 10.7% |
| Frame Floors             | 0.0       | 0.0                |      |       |
| Crawl Space/Unht Bsmt    | 11.6      | 5.8                | 5.9  | 50.4% |
| Slab Floors              | 0.0       | 0.0                |      |       |
| Infiltration             | 26.0      | 3.1                | 22.9 | 88.2% |
| Mechanical Ventilation   | 0.0       | 5.7                | -5.7 |       |
| Ducts                    | 11.9      | 2.8                | 9.2  | 76.9% |
| Active Solar             | 0.0       | -0.0               |      |       |
| Sunspace                 | 0.0       | 0.1                | -0.1 |       |
| Internal Gains           | -21.9     | - 19.8             | -2.0 | -9.3% |
| Total                    | 53.1      | 13.5               | 39.5 | 74.5% |

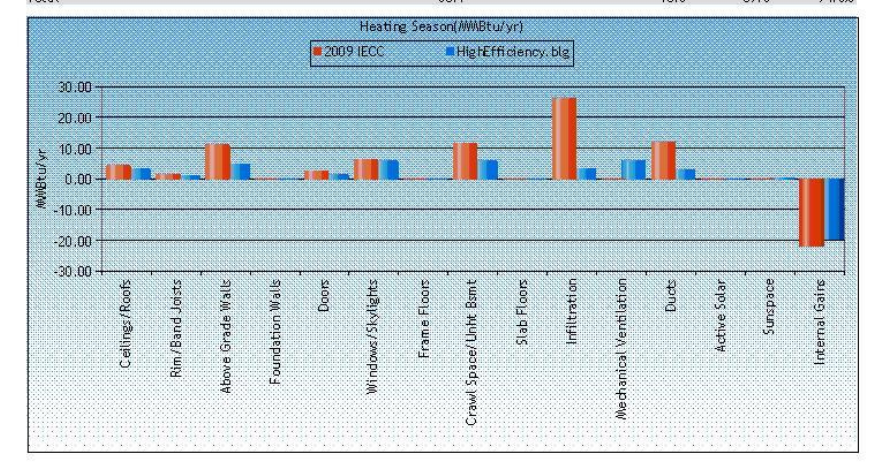

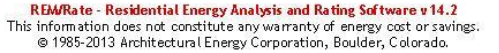

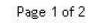

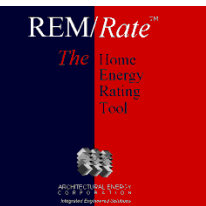

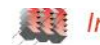

### PRINTING/DATA OUTPUT-LOGOS ON REPORTS

New Logos  $\rightarrow$ 

### **Old Logos**

REM/Rate

- Reports->Old Logos...
  - Select the radio button representing the position you want to add a logo.
  - If there is already a logo selected for that position, its filename will be highlighted and the image will be visible.
  - Logo bitmaps must be placed in the path shown at top.

| Report Customization                                                                           |                                                                                           | X                                                                        |
|------------------------------------------------------------------------------------------------|-------------------------------------------------------------------------------------------|--------------------------------------------------------------------------|
| Select images for a Logo and a HERS<br>on your computer. Bitmap or jpgs are<br>on the reports. | seal to appear on reports. Click the file b<br>allowed. Use the Clear button to delete th | rowse button and locate the image<br>e file name, so nothing will appear |
| Logo: C:\REM\REM Code\Release                                                                  | s\Bitmaps\remrate.jpg                                                                     | 💕 🚺                                                                      |
| Seal:                                                                                          |                                                                                           | 💕 Clear                                                                  |
| <u></u> K                                                                                      | Cancel                                                                                    | <u>H</u> elp                                                             |

| <none></none> | Bitmap:     | /           |  |
|---------------|-------------|-------------|--|
|               |             |             |  |
|               | View/Change |             |  |
|               | C Dista     | C UEBCL     |  |
|               | C Left      | C HERC Logo |  |

# Report grouping

- Select multiple reports quickly
- Can be defined by user

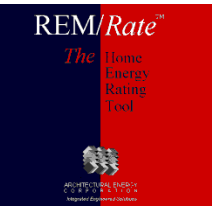

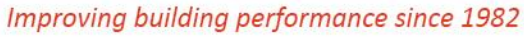
#### PRINTING/DATA OUTPUT- PRINT PERMISSIONS

## Print Permissions

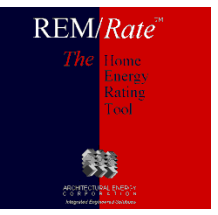

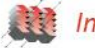

## **Export Database**

- Access or SQL relational database
- All input, nearly all output
- Use for archiving, data mining (w/ queries)
- Reference homes can be exported
- Extensive documentation on Help menu

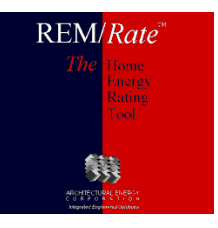

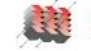

| 🖉 Microsoft Acce | ess - [      | Electric Savi                                              | ngs by E                             | ind-Use Ex   | ample :    | : Da       | tabase (Ac | cess 97  | fil  | e format)]     |       |
|------------------|--------------|------------------------------------------------------------|--------------------------------------|--------------|------------|------------|------------|----------|------|----------------|-------|
| Eile Edit Vi     | jew <u>I</u> | <u>i</u> nsert <u>T</u> ools                               | <u>W</u> indow                       | <u>H</u> elp |            |            |            | Type a c | que: | stion for help | - 8 × |
| 🗈 🚅 🗟 🖏          | <b>8</b> C   | 🕽 💖   X 🖻                                                  | • 🖻 🗠                                | - 🔣 -        | <b>₩</b> - | 鍧          | 00 😭       | 📲 🕼 •    | •    | 2.             |       |
| 🛱 Open 🕍 Desig   | n 👘 [        | $\overline{A}^{ew}   \times   \overline{a}^{\overline{b}}$ | D-<br>D-<br>D-<br>D-<br>D-D-<br>D-D- |              |            |            |            |          |      |                |       |
| Objects          |              | ACCMEAS                                                    | E                                    | DOORTYPE     |            | Ⅲ          | LAINST     |          |      | SSWINDOW       |       |
| III Tables       |              | ACTSOLAR                                                   |                                      | DUCT         |            | <b>===</b> | LIGHTAPP   |          |      | SUNSPACE       |       |
| Oueries          |              | ADDMASS                                                    | E                                    | ECON         |            | <b>==</b>  | PHOTOVOL   |          |      | UTILRATE       |       |
|                  |              | AGWALL                                                     |                                      | EQINST       |            | <b></b>    | PROJINFO   |          |      | Version        |       |
| - Forms          |              | ASHPTYPE                                                   |                                      | EQUIP        |            |            | REJMEAS    |          |      | WALLTYPE       |       |
| 🔳 Reports        |              | BLDGINFO                                                   | E                                    | FLRTYPE      |            | <b>==</b>  | RESULTS    |          |      | WINDOW         |       |
| 🗎 Pages          |              | BLOCK                                                      |                                      | FNDWALL      |            |            | ROOF       |          |      | WNDWTYPE       |       |
| 🗖 Macros         | E            | BUILDING                                                   | E                                    | FNDWTYPE     |            | <b>==</b>  | SEASNRAT   |          |      |                |       |
| All March days   |              | BUILDRUN                                                   |                                      | FRAMEFLR     |            | <b>==</b>  | SIMPINP    |          |      |                |       |
| «so modules      |              | CEILTYPE                                                   | E                                    | FUELSUM      |            | <b>==</b>  | SITE       |          |      |                |       |
| Groups           |              | CLGTYPE                                                    | E                                    | GSHPTYPE     |            | <b>==</b>  | SKYLIGHT   |          |      |                |       |
| 😹 Favorites      |              | COMPTYPE                                                   | E                                    | HEATPATH     |            | III        | SLAB       |          |      |                |       |
|                  |              | COSTRATE                                                   | E                                    | HTDHTYPE     |            | III        | SLABTYPE   |          |      |                |       |
|                  |              | DFHPTYPE                                                   | E                                    | HTGTYPE      |            | Ⅲ          | SSCMNWAL   |          |      |                |       |
|                  |              | DHWTYPE                                                    | E                                    | INFILT       |            | Ⅲ          | SSMASS     |          |      |                |       |
|                  |              | DOOR                                                       | E                                    | JOIST        |            | <b></b>    | SSSKLGHT   |          |      |                |       |
|                  |              |                                                            |                                      |              |            |            |            |          |      |                |       |
|                  |              |                                                            |                                      |              |            |            |            |          |      |                |       |
| Ready            |              |                                                            |                                      |              |            |            |            |          |      | NUM            |       |

REM/Rate<sup>\*\*</sup> The Lone Long Konng Lool

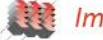

| Window-to-Wall Area Ratio | <= 0.12 | > 0.12 and <= 0.15 | > 0.15 and <= 0.18 | > 0.18 and <= 0.20 | > 0.20          |                |       |
|---------------------------|---------|--------------------|--------------------|--------------------|-----------------|----------------|-------|
|                           | 67.16   | 23.88              | 5.97               | 1.49               | 1.49            |                |       |
|                           |         |                    |                    |                    |                 | r<br>A         |       |
| Ceiling R-Value           | < R19   | = R19              | > R19 and < R30    | = R30              | > R30 and < R38 | = R38          | > R38 |
|                           | 0.00    | 0.00               | 0.00               | 24.00              | 0.00            | 66.67          | 9.33  |
|                           |         |                    |                    |                    |                 |                |       |
| Cooling SEER              | <= 10   | > 10 and < 12      | = 12               | > 12               |                 |                |       |
|                           | 50.00   | 25.76              | 9.09               | 15.15              |                 |                |       |
|                           |         |                    |                    |                    | ·               |                |       |
| HERS Rating               | < 70    | >= 70 and < 80     | >= 80 and < 83     | >= 83 and < 86     | >= 86 and < 88  | >= 88 and < 90 | > 90  |
|                           | 0.00    | 1.49               | 11.94              | 52.24              | 28.36           | 5.97           | 0.00  |

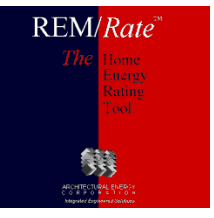

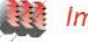

| SBURATENO | Therms -<br>Heating | kWh -<br>Heating | kWh -<br>Cooling | Therms -<br>Water | kWh - Water | Cooling Peak<br>Btuh | SEER | EER |
|-----------|---------------------|------------------|------------------|-------------------|-------------|----------------------|------|-----|
| 003-00543 |                     | 6162             | 1586             |                   | 5691        | 37344                | 14   |     |

| Building Name             | Electric<br>Savings<br>(kWh) | Gas Savings<br>(Therms) | Oil Savings<br>(Therms) | LP Savings<br>(Therms) | Reference Pk<br>Clg (kBtuh) | Qualifying Pk<br>Clg (kBtuh) | Reference Pk<br>Htg (kBtuh) | Qualifying Pk<br>Htg (kBtuh) | HERS<br>Score |
|---------------------------|------------------------------|-------------------------|-------------------------|------------------------|-----------------------------|------------------------------|-----------------------------|------------------------------|---------------|
| 052401-090-04-dowdell.blg | 4195                         | 765                     |                         |                        | 51.70                       | 37.92                        | 83.69                       | 65.95                        | 88.20         |

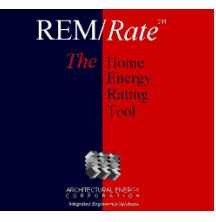

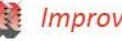

## <u>CSV</u>

- Comma separated variable
- Imports into Microsoft Excel
- Single building results
  - Same file name as building file, \*.csv extension
  - Toggle on/off in Options menu
- Batch
  - Named Batch.csv
  - Always generated

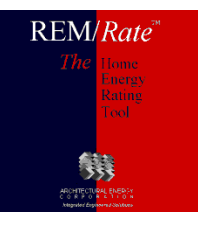

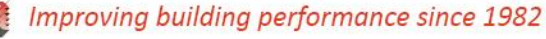

#### **TEAMWORK**

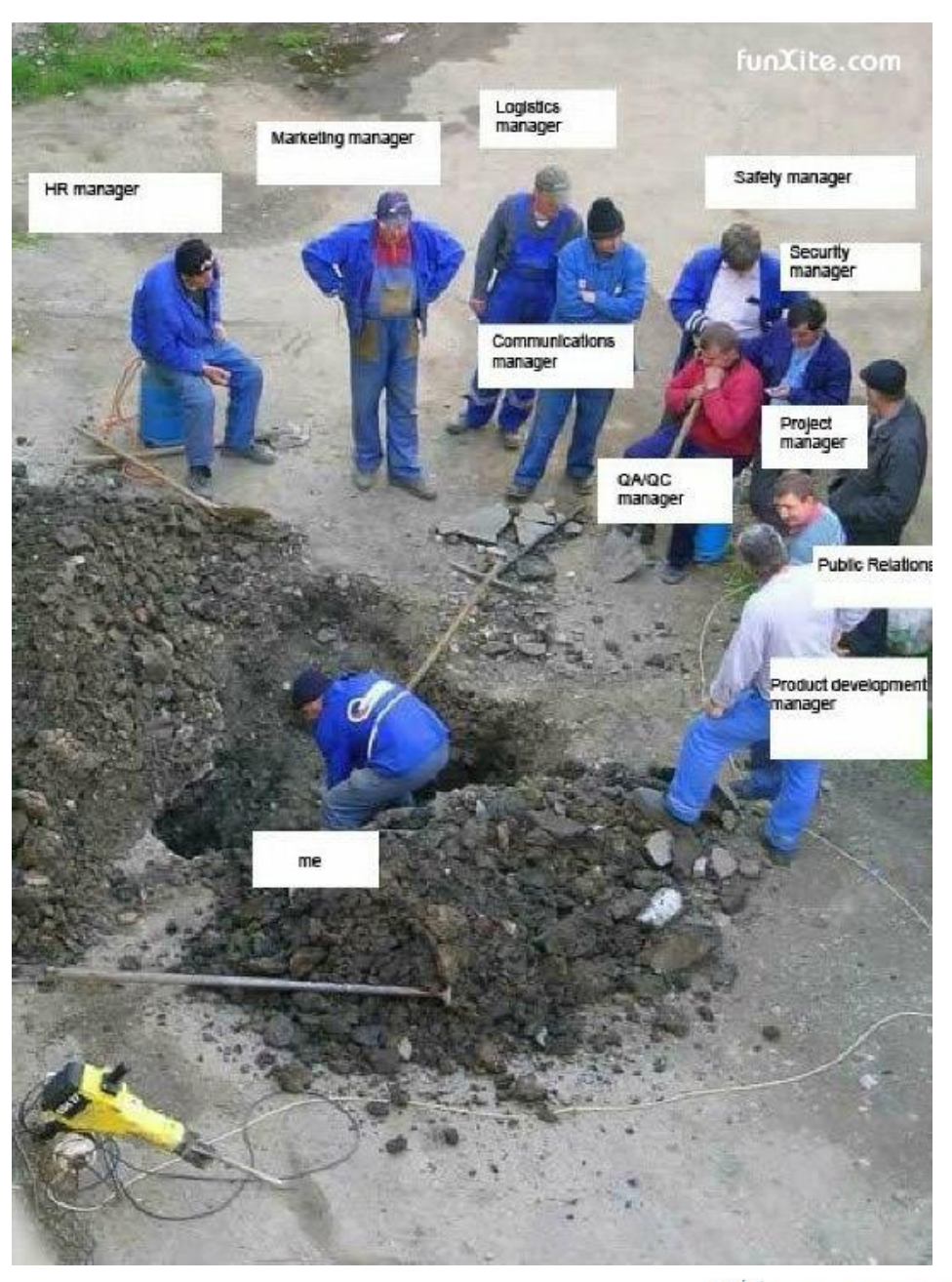

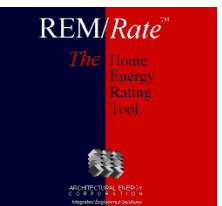

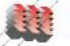

#### LIBRARIES

- File Opening
- Temporary Libraries
- Library Sets and Transfer
- Sorting

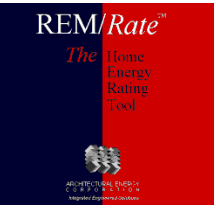

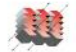

#### LIBRARIES – FILE OPENING

- Messages when opening building files
  - Temporary library entries
    - Appends an \* to name
    - Avoids changing building file and voiding print permissions
  - Adding to the library

REM/Rate

- Updating a building from the library
  - Using a manually selected entry
  - Or, the library version of a modified entry

# Type Not In Library Image: Second Second

| Type Has Been M                                     | "R-50 Blown, Attic" specified for Ceiling 1 has been         |
|-----------------------------------------------------|--------------------------------------------------------------|
| modified since th                                   | e building was last saved.                                   |
| <ul> <li>Add the type<br/>(automatically</li> </ul> | to the library as temporary<br>v deleted on building close). |
| C Add the type                                      | to the library.                                              |
| New name:                                           | R-50 Blown, Attic*                                           |
| C Update the b                                      | uilding from the library.                                    |
| C Update the b                                      | uilding with a different type.                               |
|                                                     | *                                                            |
|                                                     | _                                                            |
|                                                     | OK OK to All Cancel                                          |
|                                                     |                                                              |

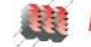

| LIBRARIES – FILE OPENING | AI | oove-Grade Wall Type Lil |
|--------------------------|----|--------------------------|
|                          |    | Component                |
|                          |    | R-15 - Stone             |
|                          |    | test                     |
|                          |    | R-13****                 |
|                          |    | Finishd BRICKonBlk 2     |
|                          |    |                          |

REM/Rate

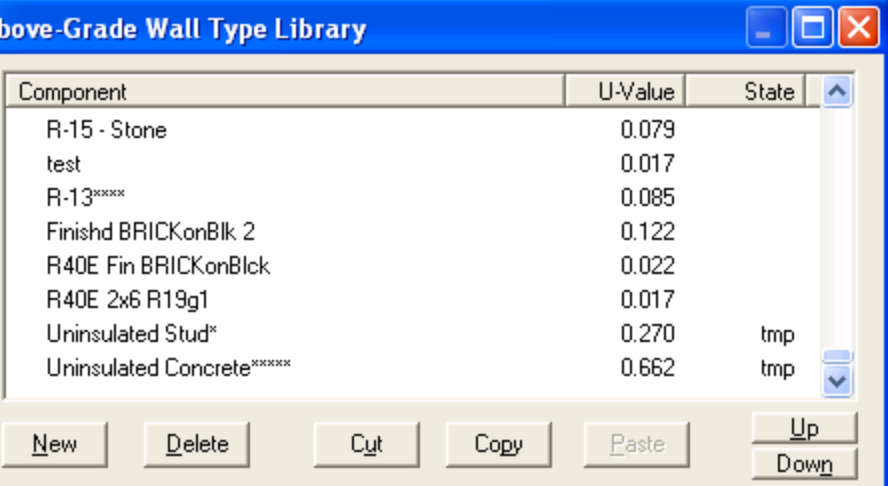

- Use of Temporary Library entries makes life easier (denoted with an "\*" and "tmp")
- Temp. library feature provides a way to spot new entries that need review
- Try not to save buildings with temporary libraries as this will save the asterisk and continue to add them

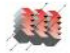

# Copying libraries, or Backing up

## Full Library Sets

- Easiest way: copy the entire folder containing the Library Set.
  - Default name & location: C:\...\REM Rate 14\Libraries
- □ If doing backup, archive it in a safe place

## Library Subsets

- Use Transfer Files (Libraries Menu)
  - Select which entries to transfer/share

#### LIBRARIES – LIBRARY SETS

## Library Set (Libraries Menu)

- You can have specialized library sets, such as
  - Libraries required by a weatherization program
  - New construction libraries
  - Change sets when needed

| Libra          | ry Set                    |                          |                                     | < |
|----------------|---------------------------|--------------------------|-------------------------------------|---|
| Curre          | nt Folder:                | tural Energy Corporati   | tion\REM Rate 12\BKC REM Libraries\ | Ţ |
|                | Ор                        | en Set New               | v Set Save Set As                   |   |
|                | Send Sel                  | t to Transfer File       | New Set from Transfer File          |   |
| Au<br>Lo<br>Na | ithorized:<br>ck:<br>ame: | Yes<br>This set is unloc | Enter Password                      |   |
|                | Iministrator:<br>Actions  |                          |                                     |   |
|                |                           | OK Car                   | ncel <u>H</u> elp                   |   |

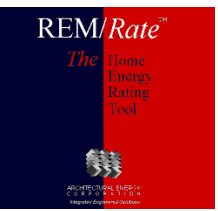

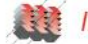

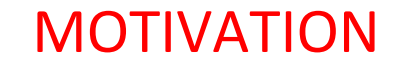

REM/Rate

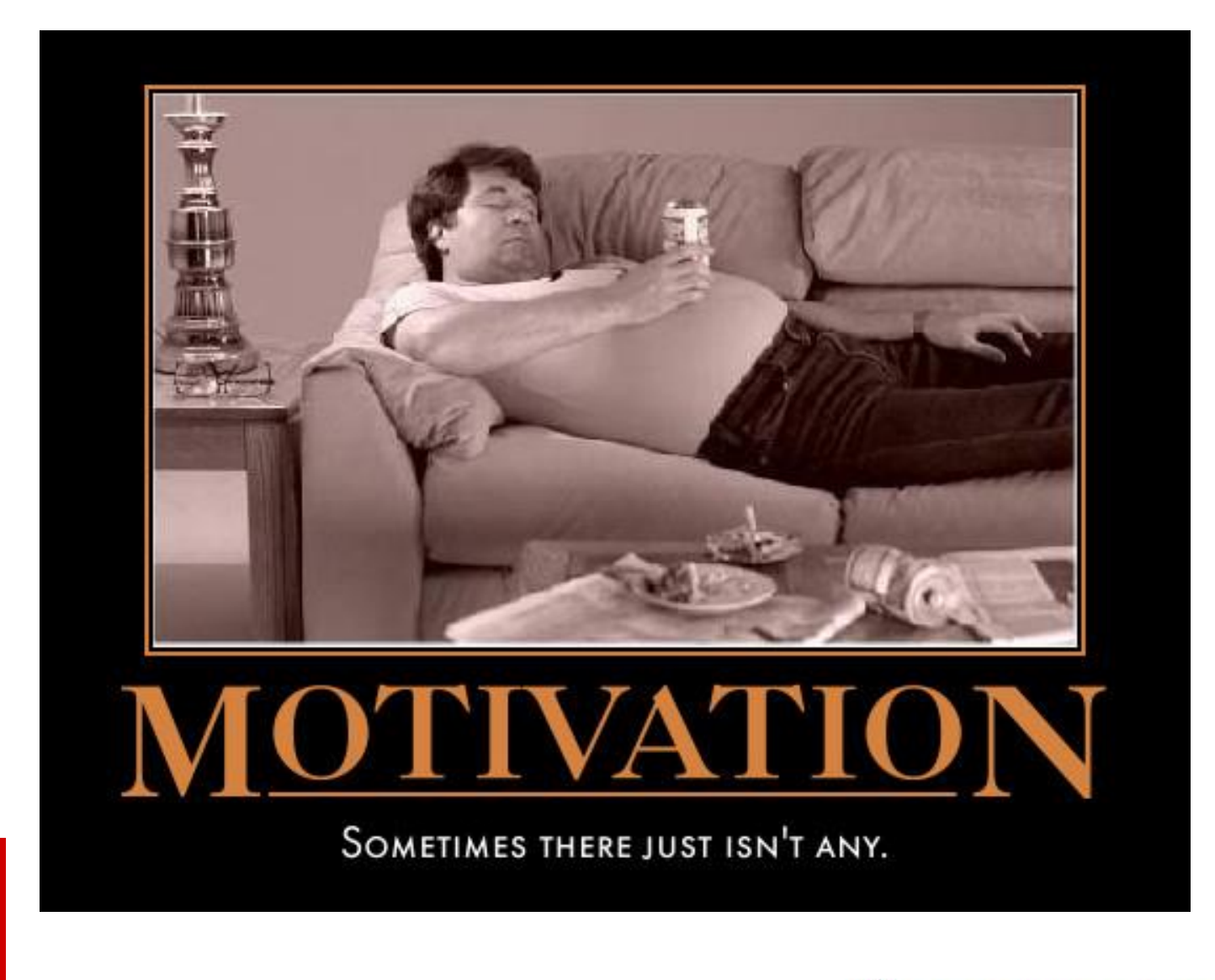

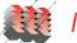

#### ANALYSIS

- Existing Home Toolset
  - Utility Bill Disaggregation
  - Improvement Analysis
- User Defined Reference Home
- Batching

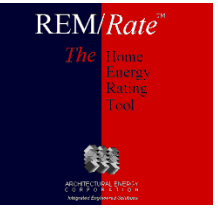

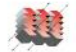

#### ANALYSIS – EXISTING HOMES

### **Existing Home Toolset Demonstration**

#### Utility Bill Analysis

Including efforts to calibrate model of my own home

Component Consumption Graphic

□ To see what parts of house most need upgrade

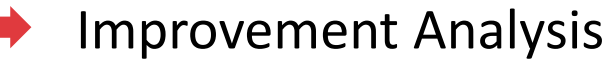

Economic optimization of improvements

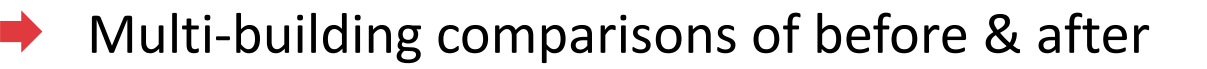

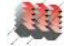

#### ANALYSIS – USER DEFINED REFERENCE HOME

## User-Defined Reference Home

- Create custom reference homes
- Local codes, utility program baseline
- Uses text file w/ scripting language
- Example provided w/ software: m92bstn.udr
- Start w/ copy of example, retain \*.udr extension
- Extensive documentation in help system

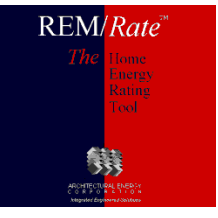

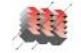

#### ANALYSIS – USER DEFINED REFERENCE HOME

# Batching

- Building file modifications (File menu)
- Results (Reports menu)
- Batch report, includes ENERGY STAR, tax credit status
- Can generate UDRH and other reports
- Export database
- ENERGY STAR labels, mailing labels

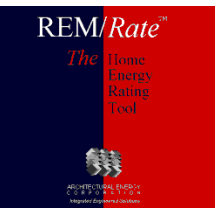

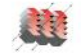

#### **TECHNICAL**

- Conditioned vs Unconditioned Foundations
- Sealed Attics
- Thermal Boundaries
- Utility Rates
- Integrated Systems
- Ground Source Heat Pumps

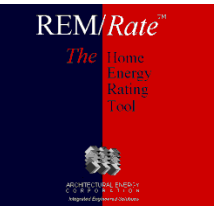

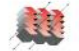

#### **TECHNICAL – COND VS UNCOND FOUNDATIONS**

- Conditioned vs. Unconditioned Basements
  - Conditioned setpoint is maintained
  - Unconditioned temperature calculated based on connections to conditioned/ambient, gain from ducts, equipment; generally floats 5 - 10 degrees lower than setpoint.

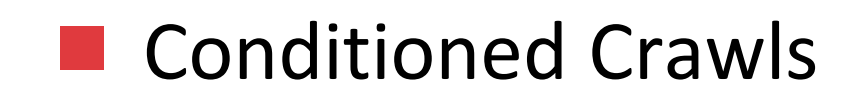

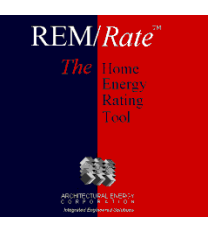

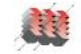

#### **TECHNICAL – SEALED ATTICS**

# Sealed Attics –changes!

- DON'T model as Vaulted Ceiling or include the volume in Conditioned Space.
- DO use the new Ceiling Type (Sealed Attic) in the Ceiling Input screen.
- DO pay attention to the total exposure area of the attic, not just the roof area. (Attic Exterior input)

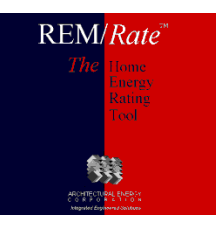

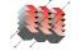

# Thermal Boundary

- For unconditioned basements and crawlspaces, REM will use insulation levels to determine where the thermal boundary is – frame floor or the foundation wall.
- REM now can allow the user to choose the thermal boundary location

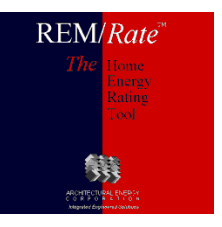

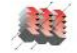

#### **TECHNICAL – UTILITY RATES**

Utility ratesSeasonal

Block rates

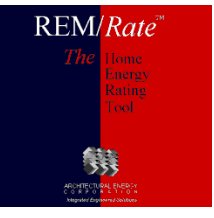

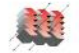

#### **TECHNICAL – INTEGRATED SYSTEMS**

# Integrated space/water heating systems

## Boiler w/ side arm tank

- Two systems: space heating, water heating
- Use boiler AFUE for tank recovery efficiency
- Set tank EF = 0.75 \* AFUE
- DHW tank serving space heating coils
  - □ Two systems: space heating, water heating
  - □ Use tank recovery efficiency for space AFUE

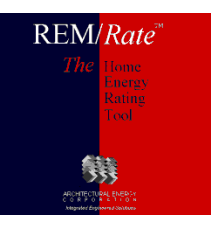

#### **TECHNICAL – GROUND SOURCE HEAT PUMPS**

# GSHPs – REM model vs vendor values

- To use REM model, use single entry from GSHP library
- To use vendor-calculated seasonal efficiencies, use entries from heating-only & cooling-only libraries
  - Review Help for libraries containing GSHP's!
- REM model has fixed assumptions regarding soil characteristics

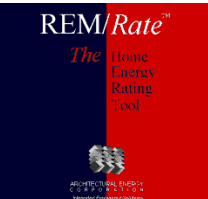

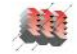

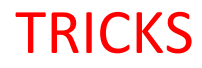

- Equation Solver
- Tabs
- Docking Panes
- Reset Window Layout
- Default Building
- Window Rotation
- Registration

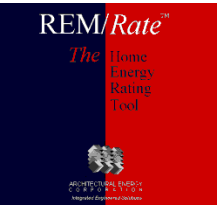

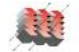

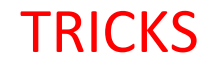

## Keyboard shortcuts

- Equation solver in fields
  - All numeric inputs
- Using Tab key to speed entry
- Using <alt> key to access menus

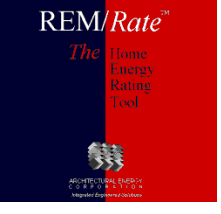

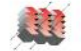

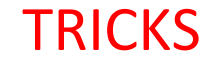

## Docking Panes

REM now docks windows for Quick Analysis and Errors/Warnings

## Reset Window Layout

- If Notes or Spreadsheet is moved off the screen, or can't find Errors/Warnings or Analysis panes
- Brings back the default layout of REM/Rate
- Under the Tools Menu

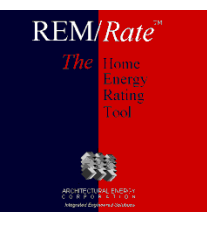

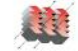

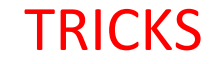

## Default building

- 🔶 On File menu
- Lets you save/use partially filled out building
  - □ Your company name, etc.

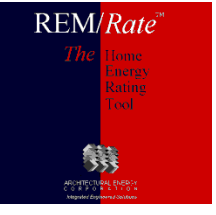

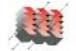

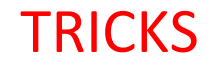

## Rotate windows/skylights

- Rotate manually
- Determine worst-case orientation
  - □ HERS score, energy costs, design loads

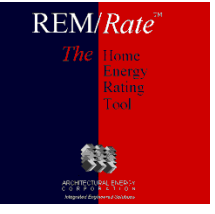

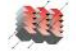

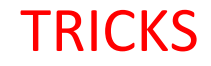

## Web Services

- Registration
  - □ ID/PW must be exact, use copy/paste
  - Need to re-register annually or semi-annually to advance expiration date
  - Your Provider's expiration date can limit yours until she/he renews
- Downloading print permissions
  - Also done during registration

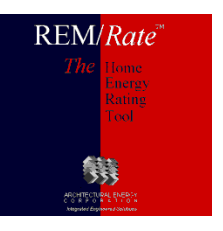

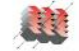

#### **OPTIONS DIALOG**

- Binding Adjustments
- Home Energy Ratings
- IECC
- EPA / ENERGY STAR
- Input Mode

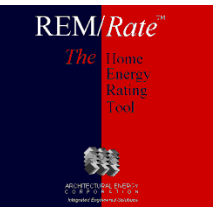

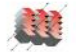

# Binding adjustments

- Only applies to the Old Reports tool
- Slides text over on printed reports to allow for

binding

| Options                          |                          |                                      |                 | ×            |
|----------------------------------|--------------------------|--------------------------------------|-----------------|--------------|
| Sizing Factors<br>Demand Adjustm | Custom settings for repo | orts.                                |                 |              |
| Reports                          | Set Binding Adjus        | tments for Reports                   |                 |              |
| EPA<br>HERC                      |                          | Binding Adjustmer                    | nts For Reports | X            |
| IECC Settings                    |                          | binding najastinei                   |                 |              |
| Miscellaneous                    |                          |                                      |                 |              |
|                                  |                          | -                                    | <u> </u>        |              |
|                                  |                          |                                      |                 |              |
|                                  | OK                       | X-Offset (inch):<br>X-Offset (inch): | 0.00            | eset         |
|                                  |                          | r onsec (men).                       |                 |              |
|                                  |                          | <u>     0</u> K                      | <u>C</u> ancel  | <u>H</u> elp |

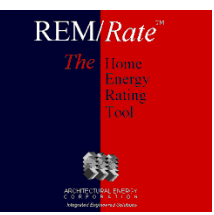

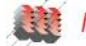

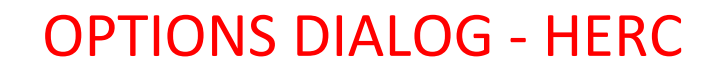

# Home energy rating certificate

- HERS provider address
  - Appears in lower right corner
- Criteria program check
  - Check if home meets energy codes imbedded in software
- Disable regional criteria screen
  - Add program/regional criteria, check manually
- Add signature line to report

For rater/provider to sign

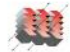

#### **OPTIONS DIALOG - IECC**

# IECC Toggles

- Standard Design SEER
  - Applies only to 2003 and prior codes
  - □ Set to SEER 10 or 13, shows on reports

## IECC Equipment Efficiency

- Uses Federal minimum equipment efficiency for 2009 & 2012 IECC reference homes
- 2009 & 2012 IECC Performance Reports are unofficial when this checkbox is marked

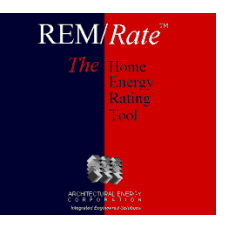

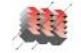

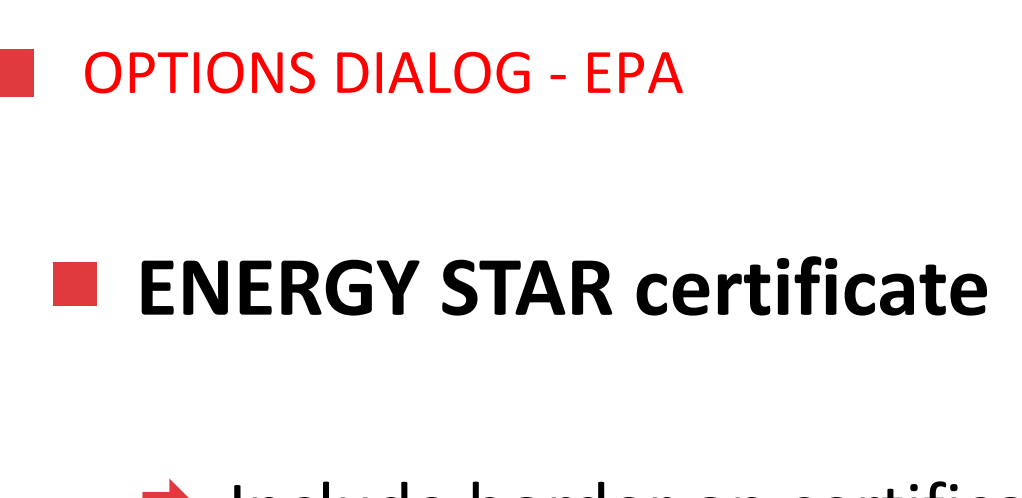

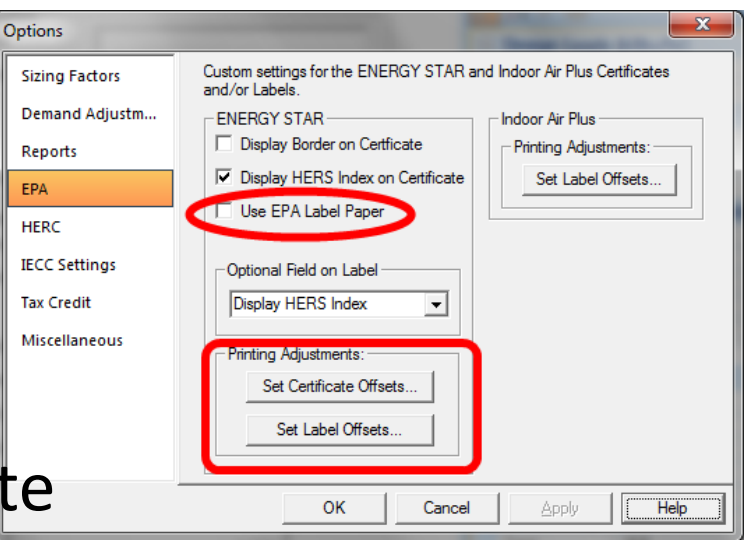

- Include border on certificate
- Add rating score to certificate/label
- Checkbox to use EPA Label Paper with New Reports
- Adjust printing offset for label (New or Old Reports)
  - All other printing adjustments apply only to Old Reports !

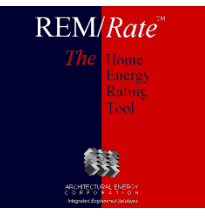

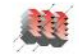

# Building Input Mode Default

 Selecting mode will bypass question when starting a new building

## Enable output results file

- Comma-separated variable (csv) format
- One file for each building file run
- Same name as building file, \*.csv
- Toggle on/off

| Demand Adjustm | C. CountRead                   |
|----------------|--------------------------------|
|                | <ul> <li>Simplified</li> </ul> |
| Reports        | O Detailed                     |
| EPA            | Create Output Results File     |
| HERC           | Create Austin IA CSV File      |
| IECC Settings  |                                |
| Tax Credit     |                                |
| Miscellaneous  |                                |
|                |                                |
|                |                                |
|                |                                |

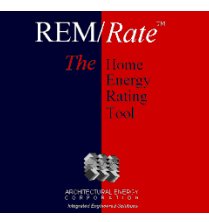

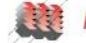
## DISCUSSION - REM/RATE v15.0 AND BEYOND

## Goals:

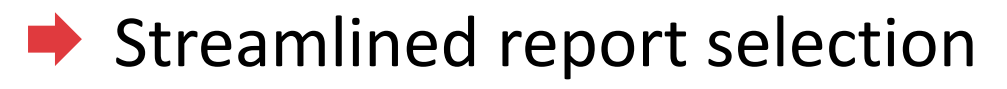

- New Improvement Analysis
- RESNET Chapter 8 testing capabilities
- QAD based reporting and control
- Web based software database driven

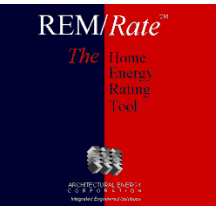

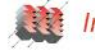

## Q & A

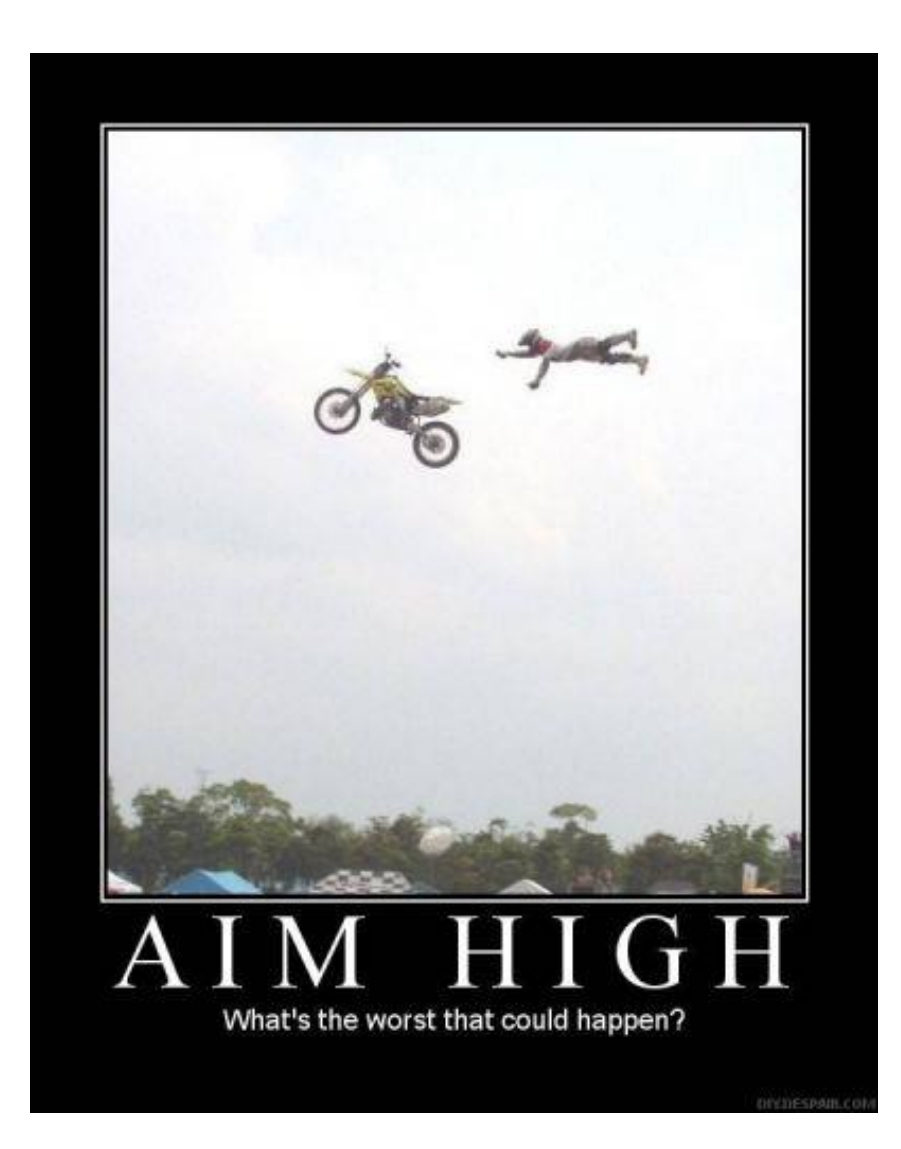

REM/Rate\* The Hame Preve Rating Tool

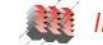

75

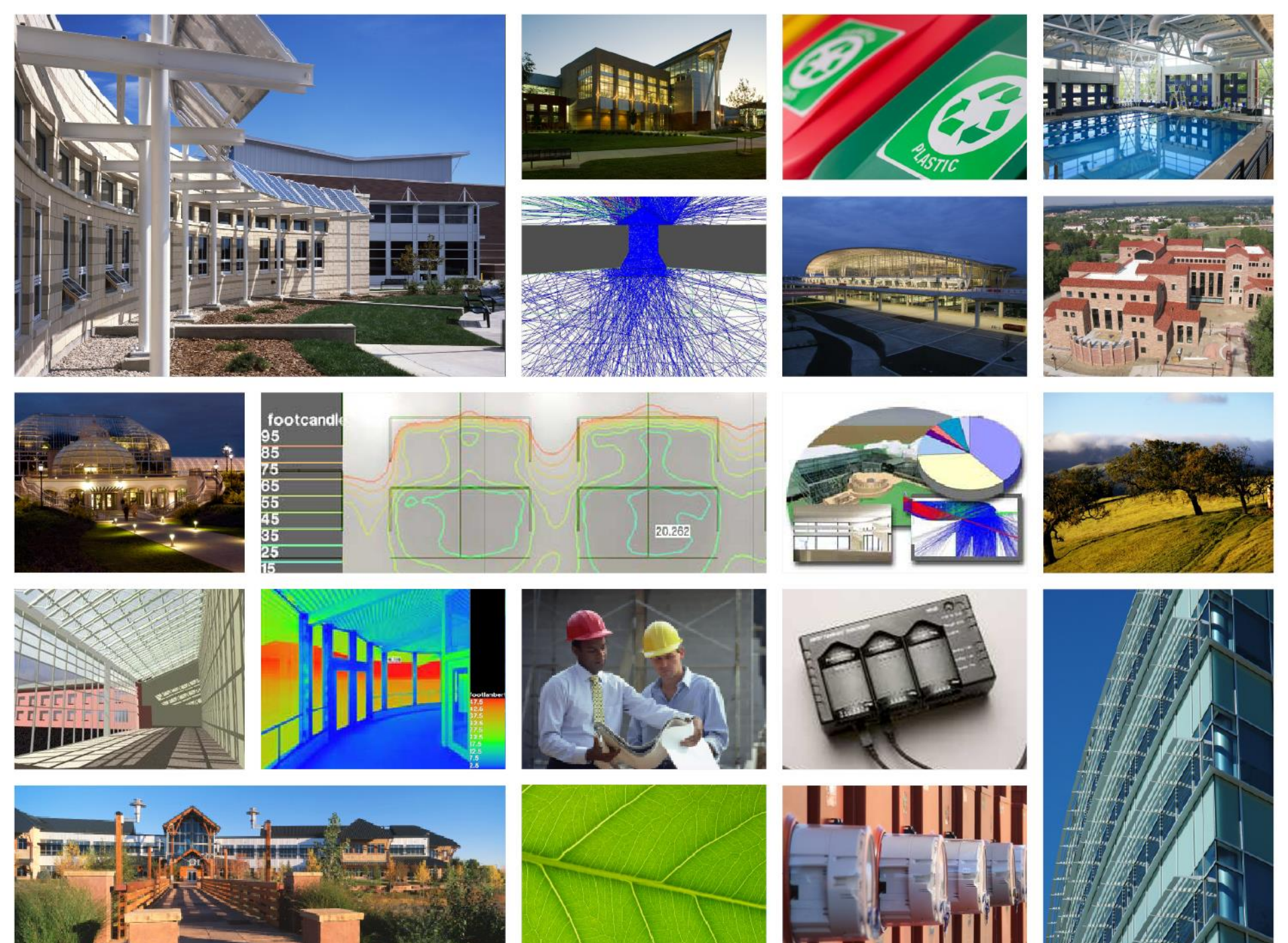